# Configureer TrustSec (SGT's) met ISE (inline tagging)

# Inhoud

Inleiding

Voorwaarden

Vereisten

Gebruikte componenten

#### **Configureren**

Netwerkdiagram

<u>Doel</u>

#### **Configuraties**

TrustSec op ISE configureren

Cisco ISE configureren als een TrustSec AAA-server

De Switch configureren en controleren als RADIUS-apparaat wordt toegevoegd in Cisco ISE-

<u>software</u>

Configureer en controleer of WLC wordt toegevoegd als een TrustSec-apparaat in Cisco ISE

Controleer de standaardinstellingen van TrustSec om te controleren of deze acceptabel zijn (optioneel)

Security Group-tags voor draadloze gebruikers maken

Statische IP-naar-SGT-toewijzing maken voor de beperkte webserver

Certificaatverificatieprofiel maken

Creëer een Identity Source Sequence met het Certificaatverificatieprofiel van Vóór

Wijs draadloze gebruikers (werknemers en consultants) een geschikt SGT toe

SGT's toewijzen aan de feitelijke apparaten (Switch en WLC)

SGACL's definiëren om het uitgaande beleid te specificeren

Handhaaf uw ACL's op de TrustSec Policy Matrix in Cisco ISE-software

#### Configureer TrustSec op Catalyst Switch

Switch configureren voor gebruik van Cisco TrustSec voor AAA op Catalyst Switch

De PAC-toets configureren onder de RADIUS-server om de Switch te verifiëren naar Cisco ISE

CTS-referenties configureren om de Switch te verifiëren naar Cisco ISE

CTS wereldwijd inschakelen op Catalyst Switch

Maak een statische IP-naar-SGT toewijzing voor de beperkte webservers (optioneel)

Controleer TrustSec op Catalyst Switch

#### Configure TrustSec op WLC

Configureer en controleer of WLC als RADIUS-apparaat wordt toegevoegd in Cisco ISEsoftware

Configureer en controleer of WLC wordt toegevoegd als een TrustSec-apparaat in Cisco ISE

PAC-levering van WLC inschakelen

TrustSec op WLC inschakelen

Controleer of PAC is geleverd op WLC

CTS Environment Data downloaden van Cisco ISE naar WLC

SGACL-downloads en -handhaving inschakelen op verkeer

WLC en access point toewijzen aan SGT van 2 (TrustSec\_Devices)

Inline tagging op WLC inschakelen

Inline tagging op Catalyst Switch inschakelen

# Inleiding

Dit document beschrijft hoe u TrustSec op een Catalyst Switch en draadloze LAN-controller kunt configureren en verifiëren met de Identity Services Engine.

# Voorwaarden

Cisco raadt kennis van de volgende onderwerpen aan:

- Basiskennis van Cisco TrustSec (CTS)-componenten
- · Basiskennis van de CLI-configuratie van Catalyst switches
- Basiskennis van GUI-configuratie van Cisco draadloze LAN-controllers (WLC)
- Ervaring met configuratie van Identity Services Engine (ISE)

# Vereisten

U moet Cisco ISE hebben geïmplementeerd in uw netwerk en eindgebruikers moeten zich verifiëren bij Cisco ISE met 802.1x (of een andere methode) wanneer ze verbinding maken met een draadloze of bekabelde switch. Cisco ISE kent aan hun verkeer een Security Group Tag (SGT) toe zodra deze aan uw draadloze netwerk zijn geverifieerd.

In ons voorbeeld worden eindgebruikers omgeleid naar het Cisco ISE Bring Your Own Device (BYOD)-portal en hebben ze een certificaat meegeleverd, zodat ze veilig toegang kunnen krijgen tot het draadloze netwerk met Extensible Authentication Protocol-Transport Layer Security (EAP-TLS) nadat ze de stappen van het BYOD-portal hebben voltooid.

# Gebruikte componenten

De informatie in dit document is gebaseerd op de volgende hardware- en softwareversies:

- Cisco Identity Services Engine, versie 2.4
- Cisco Catalyst 3850 Switch, versie 3.7.5E
- Cisco WLC, versie 8.5.120.0
- Cisco Aironet draadloos access point in lokale modus

Voordat Cisco TrustSec wordt geïmplementeerd, moet u controleren of uw Cisco Catalyst Switch en/of Cisco WLC+AP-modellen + softwareversie ondersteuning heeft voor:

- TrustSec/Security Group-tags
- Inline tagging (indien niet, kunt u SXP gebruiken in plaats van Inline tagging)
- Statische IP-naar-SGT-toewijzingen (indien nodig)
- · Statische Subnet-to-SGT-toewijzingen (indien nodig)
- Statische VLAN-naar-SGT-toewijzingen (indien nodig)

De informatie in dit document is gebaseerd op de apparaten in een specifieke

laboratoriumomgeving. Alle apparaten die in dit document worden beschreven, hadden een opgeschoonde (standaard)configuratie. Als uw netwerk live is, moet u zorgen dat u de potentiële impact van elke opdracht begrijpt.

# Configureren

# Netwerkdiagram

| Topology          |                |             |          |
|-------------------|----------------|-------------|----------|
| Cisco Wireless AP | Cisco WLC 3504 | Cisco C3850 | Internet |

In dit voorbeeld, de WLC markeert de pakketten als SGT 15 indien van een Consultant, en + SGT 7 indien van een Medewerker.

De switch ontkent deze pakketten als ze van SGT 15 tot SGT 8 zijn (consultants kunnen geen toegang krijgen tot servers die als SGT 8 zijn getagd).

De switch staat die pakketten toe als zij van SGT 7 tot SGT 8 zijn (medewerkers kunnen tot servers toegang hebben die als SGT 8 worden geëtiketteerd).

Doel

Laat iedereen toegang tot GuestSSID.

Laat Consultants werknemerSSID, maar met beperkte toegang.

Laat Werknemers toegang MedewerkerSSID met volledige toegang.

| Apparaat                       |                   | IP-adres  |         | VLAI    | Ν |                   |     |
|--------------------------------|-------------------|-----------|---------|---------|---|-------------------|-----|
| ISE                            | 10.201.214.230    |           | 463     |         |   |                   |     |
| Catalyst Switch 10.201.235.102 |                   | 235.102   | 1115    | 5       |   |                   |     |
| WLC                            | WLC 10.201.214.22 |           | 214.229 | 463     |   |                   |     |
| Access point 10.2              |                   | 10.201.   | 214.138 | 455     |   |                   |     |
| Naam                           | Us                | ername    | AD-groe | эp      | S | G                 | SGT |
| Jason Smith                    | Smithismid        |           | Adviseu | ırs B   |   | YOD-consultants   | 15  |
| Sally Smith                    | sm                | id Werkne |         | emers E |   | YOD-medewerkers   | 7   |
| N.v.t.                         | N.\               | v.t.      | N.v.t.  |         | Т | rustSEC_apparaten | 2   |

# Configuraties

# TrustSec op ISE configureren

#### TrustSec Overview

# Prepare Define Plan Security Groups Identify resources that require different levels of protection Classify the users or clients that will access those resources Objective is to identify the minimum required number of Security Groups, as this will simplify management of the matrix Policy Preliminary Setup Set up the TrustSec AAA server. enforce security. Set up TrustSec network devices Check default TrustSec settings to make sure they are acceptable. devices. If relevant, set up TrustSec-ACI policy group exchange to enable consistent policy across your network. Consider activating the workflow process to prepare staging policy with an approval process.

#### Create Components

Create security groups for resources, user groups and Network Devices as defined in the preparation phase. Also, examine if default SGTs can be used to match the roles defined.

Define the network device authorization policy by assigning SGTs to network devices.

Define SGACLs to specify egress policy.

Assign SGACLs to cells within the matrix to

# Exchange Policy Configure SXP to allow distribution of IP to SGT mappings directly to TrustSec enforcement

# Go Live & Monitor

Push Policy Push the matrix policy live

Push the SGTs, SGACLs and the matrix to the network devices 3

Real-time Monitoring Check dashboards to monitor current access.

Auditing Examine reports to check access and authorization is as intended.

# Cisco ISE configureren als een TrustSec AAA-server

| dentity Services Engine                                                            | Home                                                                          | ▸ Operations                  | ► Administration          |   |
|------------------------------------------------------------------------------------|-------------------------------------------------------------------------------|-------------------------------|---------------------------|---|
| Network Access     Guest Access                                                    | + TrustSec → BYOD → Profi                                                     | iler + Posture + Device Adm   | inistration               |   |
| ♦ Overview      ▼Components      ♦ Trus                                            | tSec Policy Policy Sets + SXI                                                 | P Troubleshoot Reports        | ▶ Settings                |   |
| Security Groups<br>IP SGT Static Mapping<br>Security Group ACLs<br>Network Devices | AAA Servers List > corbinise<br>AAA Servers<br>* Name CISCOISE<br>Description |                               |                           |   |
| Trustsec AAA Servers                                                               | * IP 10.201.214.230<br>* Port 1812                                            | 0 (Example: 1<br>(Valid Range | 0.1.1.1)<br>e 1 to 65535) | A |
|                                                                                    | Save Reset                                                                    |                               |                           |   |

De Switch configureren en controleren als RADIUS-apparaat wordt toegevoegd in Cisco ISEsoftware

| dentity Services Engine        | Home   Context Visibility   Operations   Policy   Administration   Work Centers                                              |
|--------------------------------|----------------------------------------------------------------------------------------------------|
| System Identity Management     | Network Resources     Device Portal Management     pxGrid Services     Feed Service     Threat Centric NAC                   |
| Network Devices Network Device | Groups Network Device Profiles External RADIUS Servers RADIUS Server Sequences NAC Managers External MDM + Location Services |
|                                | Network Devices List > CatalystSwitch                                                                                        |
| Network Devices                | Network Devices                                                                                                    |
| Default Device                 | * Name CatalystSwitch                                                                                                    |
| Device Security Settings       | Description Catalyst 3850 Switch                                                                                             |
|                                |                                                                                                    |
|                                |                                                                                                    |
|                                | IP Address * * IP : 10.201.235.102 / 32                                                                                      |
|                                |                                                                                                    |
|                                | * Device Profile                                                                                                    |
|                                |                                                                                                    |
|                                | Model Name                                                                                                    |
|                                | Software Version                                                                                                    |
|                                | * Natural Device Occurs                                                                                                    |
|                                | ~ Network Device Group                                                                                                    |
|                                | Location All Locations Set To Default                                                                                        |
|                                |                                                                                                    |
|                                | No Set To Default                                                                                                    |
|                                | Device Type All Device Types 📀 Set To Default                                                                                |
|                                |                                                                                                    |
|                                | RADIUS Authentication Settings                                                                                               |
|                                |                                                                                                    |
|                                | RADIUS UDP Settings                                                                                                    |
|                                | Protocol RADIUS                                                                                                    |
|                                | * Shared Secret                                                                                                    |
|                                | Admin123                                                                                                    |
|                                | Use Second Shared Secret 🗌 👔                                                                                                 |
|                                | Show                                                                                                    |
|                                |                                                                                                    |
|                                | COA FOIL 1/00 Set 10 Default                                                                                                 |
|                                | RADIUS DTLS Settings ()                                                                                                    |
|                                | DTLS Required 🗌 👔                                                                                                    |
|                                | Shared Secret radius/dtls                                                                                                    |
|                                |                                                                                                    |

Configureer en controleer of WLC wordt toegevoegd als een TrustSec-apparaat in Cisco ISE

Voer uw inlogreferenties in voor SSH. Hiermee kan Cisco ISE de statische IP-naar-SGT toewijzingen aan de switch implementeren.

U maakt deze in de Cisco ISE-webGUI onder Work Centers > TrustSec > Components > IP SGT Static Mappings, zoals hier wordt getoond:

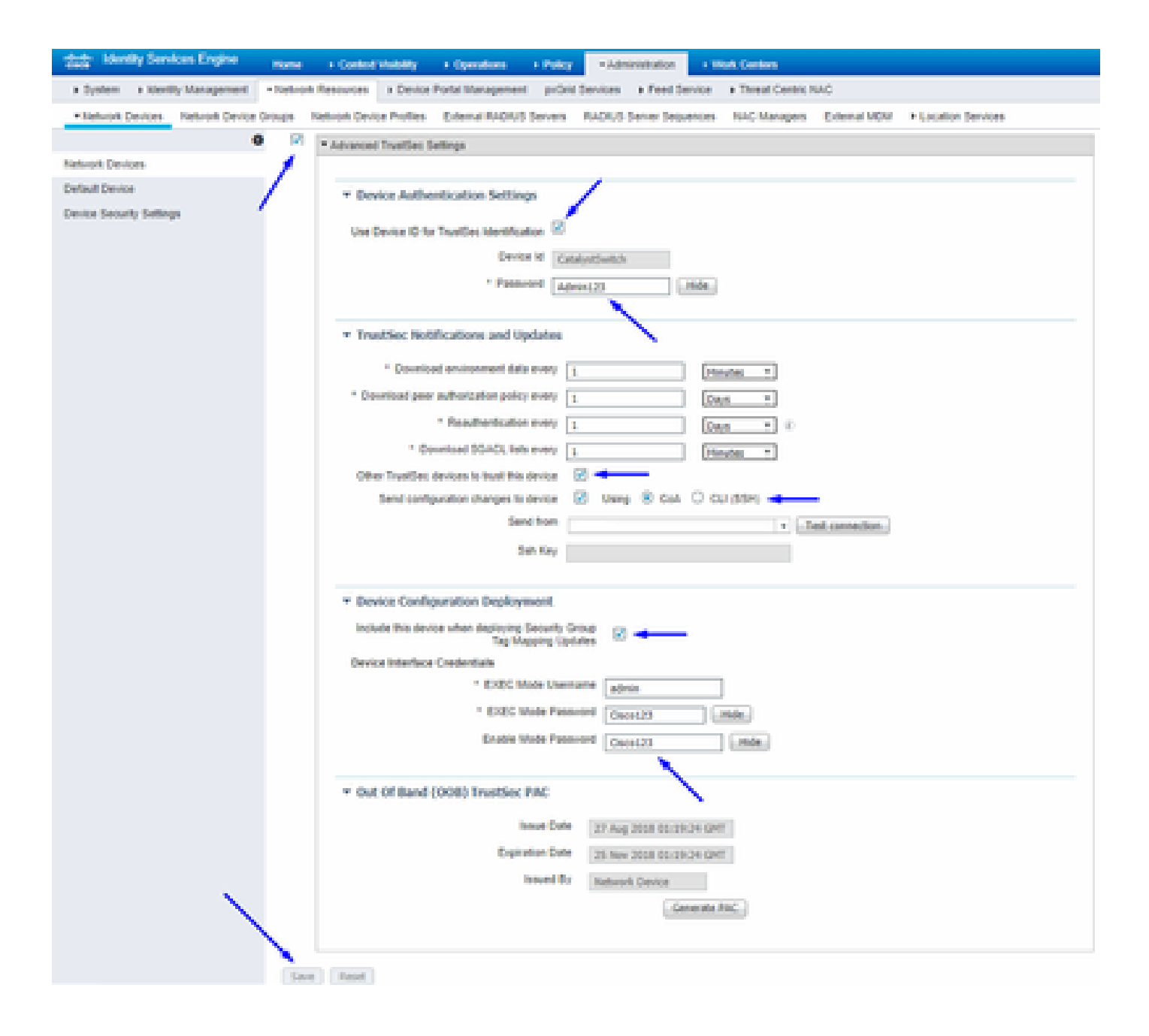

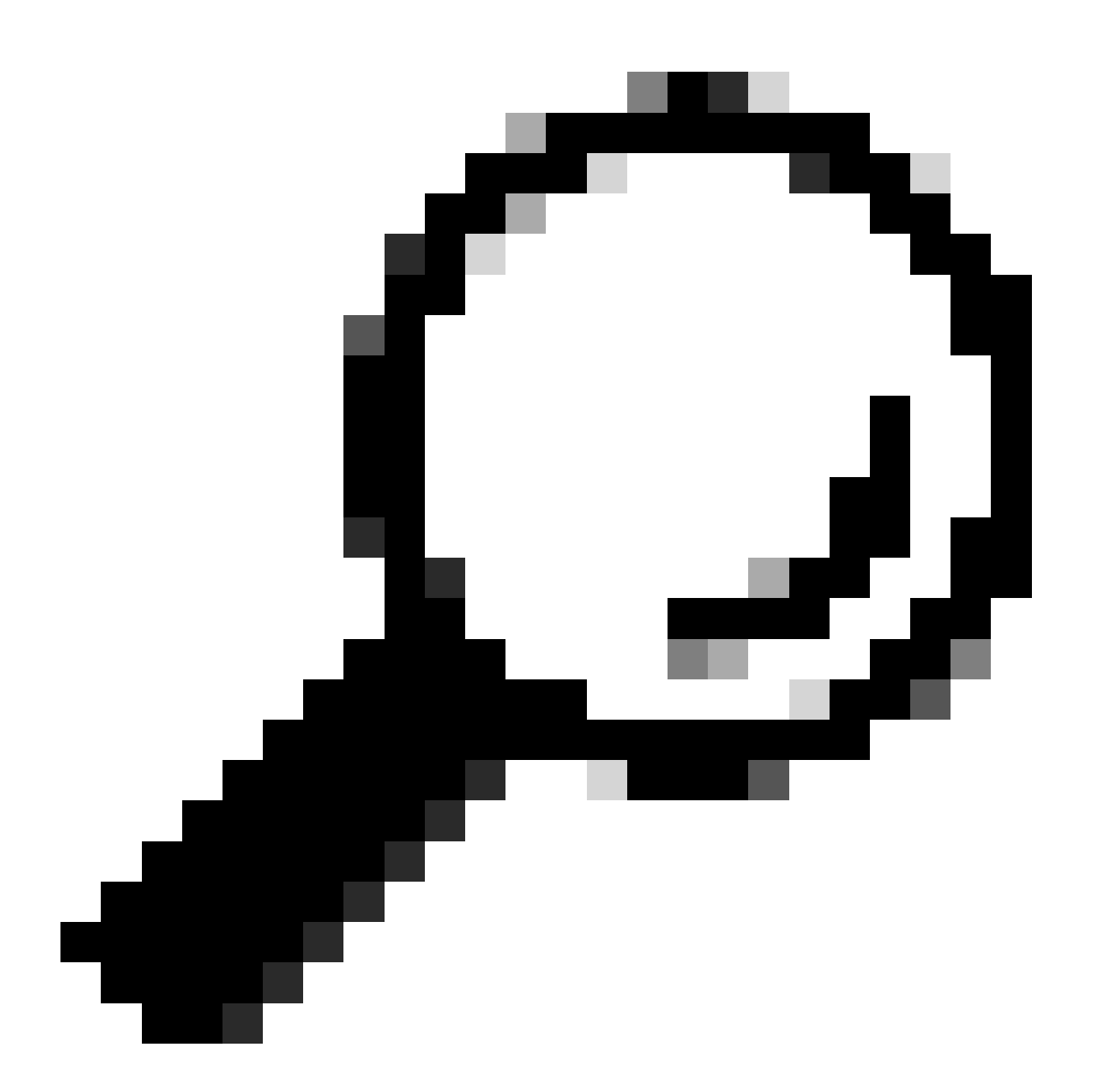

**Tip**: Als u nog geen SSH hebt geconfigureerd op uw Catalyst Switch, kunt u deze handleiding gebruiken: <u>Hoe configureer je Secure</u> <u>Shell (SSH) op Catalyst Switch</u>.

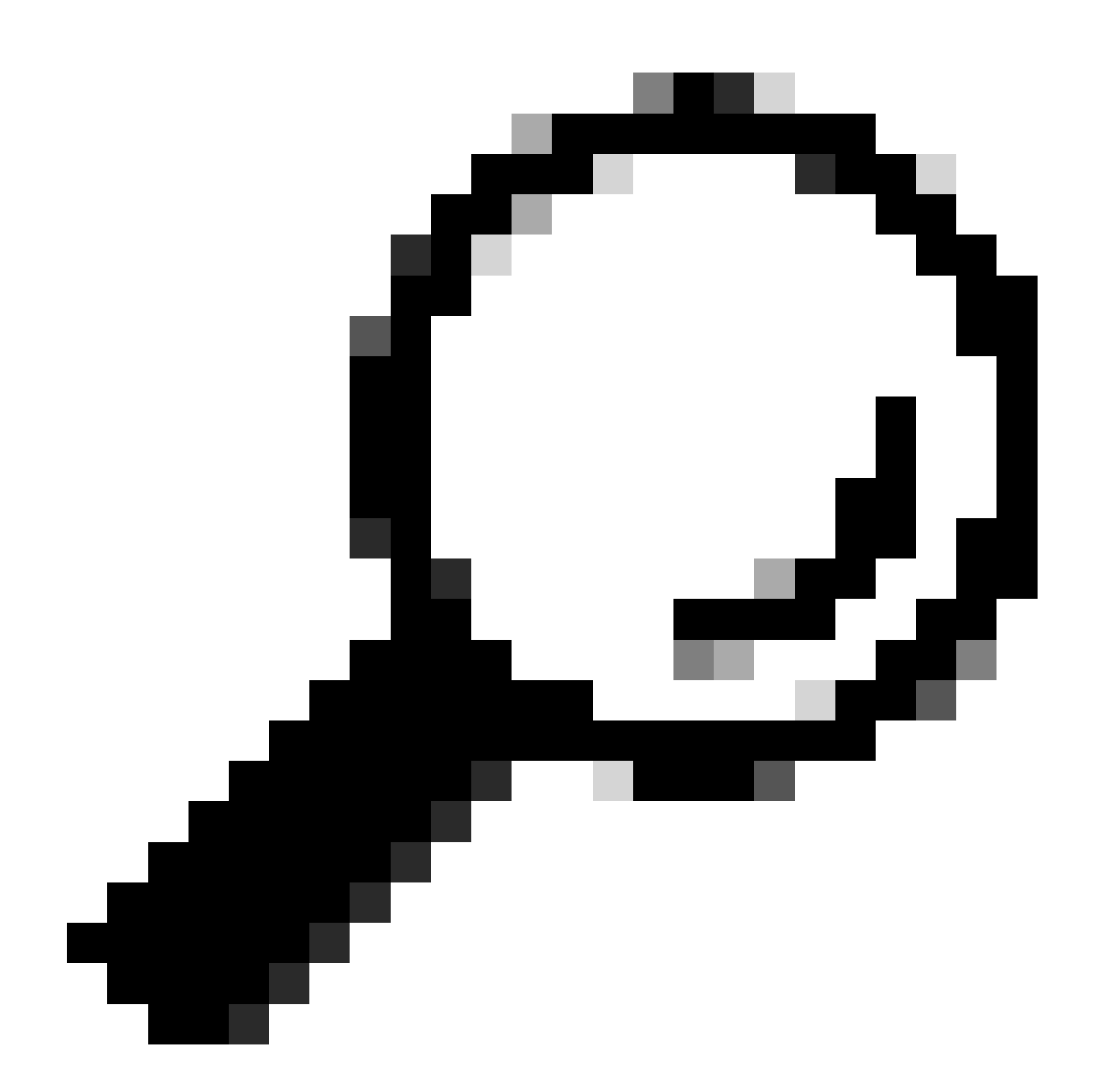

**Tip**: als u Cisco ISE niet wilt inschakelen om uw Catalyst Switch via SSH te openen, kunt u statische IP-naar-SGT-toewijzingen maken op de Catalyst Switch met de CLI (zie hier een stap).

Controleer de standaardinstellingen van TrustSec om te controleren of deze acceptabel zijn (optioneel)

| duale Identity Services Engine    | Home         | Context Visibility      | <ul> <li>Operations</li> </ul> | Policy       | <ul> <li>Administration</li> </ul> | ✓Work Centers |
|-----------------------------------|--------------|-------------------------|--------------------------------|--------------|------------------------------------|---------------|
| Network Access     Guest Access   | ▼TrustSec    | ♦ BYOD                  | ler   Posture                  | Device Adr   | ninistration + Pa                  | issiveID      |
| Overview      Components      Tru | stSec Policy | Policy Sets + SX        | P Froubleshoo                  | ot Reports   | ✓ Settings                         |               |
| (                                 |              |                         |                                |              |                                    |               |
| General TrustSec Settings         | Genera       | TrustSec Settin         | Js                             |              |                                    |               |
| TrustSec Matrix Settings          | Verify T     | rustSec Deployment      |                                |              |                                    |               |
| Work Process Settings             | venity i     | rustsec beployment      |                                |              |                                    |               |
| SXP Settings                      | Auto         | matic verification afte | r every deploy 🕖               |              |                                    |               |
| ACI Settings                      | Time aft     | er deploy process       | 0 minutes (10                  | -60) 🕐       |                                    |               |
|                                   | Verify       | Now                     |                                |              |                                    |               |
|                                   |              |                         |                                |              |                                    |               |
|                                   | Protect      | ed Access Credentia     | I (PAC)                        |              |                                    |               |
|                                   |              |                         |                                |              | _                                  |               |
|                                   | "Tuni        | nel PAC Time To Live    | 90                             | Days         | <u>.</u>                           |               |
|                                   | "Proacti     | ve PAC update when      | 10                             | % PAC TTL is | s Left                             |               |
|                                   |              |                         |                                |              |                                    |               |
|                                   | Security     | y Group Tag Number      | ing                            |              |                                    |               |
|                                   | Svst         | em Will Assian SGT N    | lumbers                        |              |                                    |               |
|                                   |              |                         | Erom .                         |              | To 1 100                           | _             |
|                                   |              | ] Except Numbers In     | Range - From 1                 | 1,000        | 10 1,100                           |               |
|                                   | O Use        | r Must Enter SGT Nur    | nbers Manually                 |              |                                    |               |
|                                   |              |                         |                                |              |                                    |               |
|                                   | Security     | y Group Tag Number      | ing for APIC EPG               | 5            |                                    |               |
|                                   | Syst         | em will assign numbe    | rs In Range - Fro              | 10,000       |                                    |               |
|                                   |              |                         |                                |              |                                    |               |

| duale Identity Services Engine  | Home                                    | ty                          | Policy      Administ        | work Centers             |
|---------------------------------|-----------------------------------------|-----------------------------|-----------------------------|--------------------------|
| Network Access     Guest Acces  | TrustSec + BYOD +                       | Profiler + Posture          | Device Administration       | PassiveID                |
| Overview      Components      T | rustSec Policy Policy Sets              | SXP Troubleshoo             | t Reports    Settings       | 5                        |
|                                 | 0                                       |                             |                             |                          |
| General TrustSec Settings       | Security Group Tag Nu                   | mbering for APIC EPGs       |                             |                          |
| TrustSec Matrix Settings        | System will assign nu                   | imbers In Range - Fro       | m 10,000                    |                          |
| Work Process Settings           |                                         |                             |                             |                          |
| SXP Settings                    | Automatic Security Gro                  | oup Creation                |                             |                          |
| ACI Settings                    | Auto Create Security                    | Groups When Creating A      | uthorization Rules 🕧        |                          |
|                                 | SGT Number F                            | lange For Auto-Creation     | From 5,000                  | To 5,100                 |
|                                 | Automatic Namir                         | g Options                   |                             |                          |
|                                 | Select basis for na                     | imes. (Security Group na    | me will be shortened to 32  | 2 characters)            |
|                                 | Name Will Include                       | Rule Name                   | w.                          |                          |
|                                 | Optional Additions                      | Policy Set Name (           | D                           |                          |
|                                 |                                         | Prefix SGT                  |                             |                          |
|                                 |                                         | Suffix SGT                  |                             |                          |
|                                 | Example Name -                          | RuleName                    |                             |                          |
|                                 |                                         |                             |                             |                          |
|                                 | IP SGT static mapping                   | of hostnames                |                             |                          |
|                                 | <ul> <li>Create mappings for</li> </ul> | all IP addresses returned   | by DNS query                |                          |
|                                 | <ul> <li>Create mappings on</li> </ul>  | y for the first IPv4 addres | s and the first IPv6 addres | ss returned by DNS query |
|                                 | Save Reset                              |                             |                             |                          |

Security Group-tags voor draadloze gebruikers maken

| Security Group voor BYODconsultants maken - SGT 15 |
|----------------------------------------------------|
| Security Group voor BYOD-medewerkers maken - SGT 7 |

| dentity Services Engine                                                                                                 | Home + Context       | t Visibility + Operations + Pol | icy   Administration | - Work Centers                                                  |              |  |
|----------------------------------------------------------------------------------------------------|----------------------|---------------------------------|----------------------|-----------------------------------------------------------------|--------------|--|
| Network Access     Guest Access                                                                                         | - TrustSec + BYC     | D + Profiler + Posture + Devi   | ce Administration    | HD                                                              |              |  |
| Overview Components Trus                                                                                                | tSec Policy Policy S | ets SXP Troubleshoot Re         | ports                |                                                                 |              |  |
| Security Groups                                                                                                    |                      |                                 |                      |                                                                 |              |  |
| Security Groups Security Groups For Policy Export go to Administration > System > Backup & Restore > Policy Export Page |                      |                                 |                      |                                                                 |              |  |
| IP SGT Static Mapping                                                                                                   |                      |                                 |                      |                                                                 |              |  |
| Security Group ACLs                                                                                                    |                      |                                 |                      |                                                                 |              |  |
| Network Devices                                                                                                    | C Edit               | Add 🚢 Import 🚢 Export           | 🕇 🗂 Trash 🔻 🇿 Push   | Verify Deploy                                                   |              |  |
| Trustsec AAA Servers                                                                                                    | Icon                 | Name 🗜                          | SGT (Dec / Hex)      | Description                                                     | Learned from |  |
|                                                                                                    | ► 🗉 🌐                | BYODconsultants                 | 15/000F              | SGT for consultants who use BYOD - restrict internal access     |              |  |
|                                                                                                    |                      | BYODemployees                   | 7/0007               | SGT for employees who use BYOD - allow internal access          |              |  |
|                                                                                                    | • •                  | Contractors                     | 5/0005               | Contractor Security Group                                       |              |  |
|                                                                                                    | • •                  | Employees                       | 4/0004               | Employee Security Group                                         |              |  |
|                                                                                                    | ► 🗉 💂                | EmployeeServer                  | 8/0008               | Restricted Web Server - Only employees should be able to access |              |  |
|                                                                                                    | • •                  | Guests                          | 6/0006               | Guest Security Group                                            |              |  |
|                                                                                                    | • •                  | Network_Services                | 3/0003               | Network Services Security Group                                 |              |  |
|                                                                                                    | • •                  | Quarantined_Systems             | 255/00FF             | Quarantine Security Group                                       |              |  |
|                                                                                                    | • 🖵                  | RestrictedWebServer             | 8/0008               |                                                                 |              |  |
|                                                                                                    | • •                  | TrustSec_Devices                | 2/0002               | TrustSec Devices Security Group                                 |              |  |
|                                                                                                    | . ?                  | Unknown                         | 0/0000               | Unknown Security Group                                          |              |  |

## Statische IP-naar-SGT-toewijzing maken voor de beperkte webserver

Doe dit voor andere IP-adressen of subnetten in uw netwerk die niet worden geverifieerd naar Cisco ISE met MAC-verificatie-omzeiling (MAB), 802.1x, profielen enzovoort.

| dentity Services Engine            | Home                         | Operations      Policy      Administration | ✓ Work Centers |
|------------------------------------|------------------------------|--------------------------------------------|----------------|
| Network Access     Guest Access    | TrustSec → BYOD → Prof       | iler                                       | assiveID       |
| Overview      Components      Trus | tSec Policy Policy Sets + SX | P + Troubleshoot Reports + Settings        |                |
| Security Groups                    | IP SGT static mapping > 10.2 | 01.214.132                                 |                |
| IP SGT Static Mapping              | IP address(es)               | • 10.201.214.132                           |                |
| Security Group ACLs                |                              |                                            |                |
| Network Devices                    | Add to a mapping group       |                                            |                |
| Trustsec AAA Servers               | Map to SGT individually      |                                            |                |
|                                    | SGT*                         | EmployeeServer (8/0008)                    | x w            |
|                                    | Send to SXP Domain           | ×default                                   |                |
|                                    | Deploy to devices            | All TrustSec Devices                       | Ŧ              |
|                                    |                              |                                            | Cancel Save    |

Certificaatverificatieprofiel maken

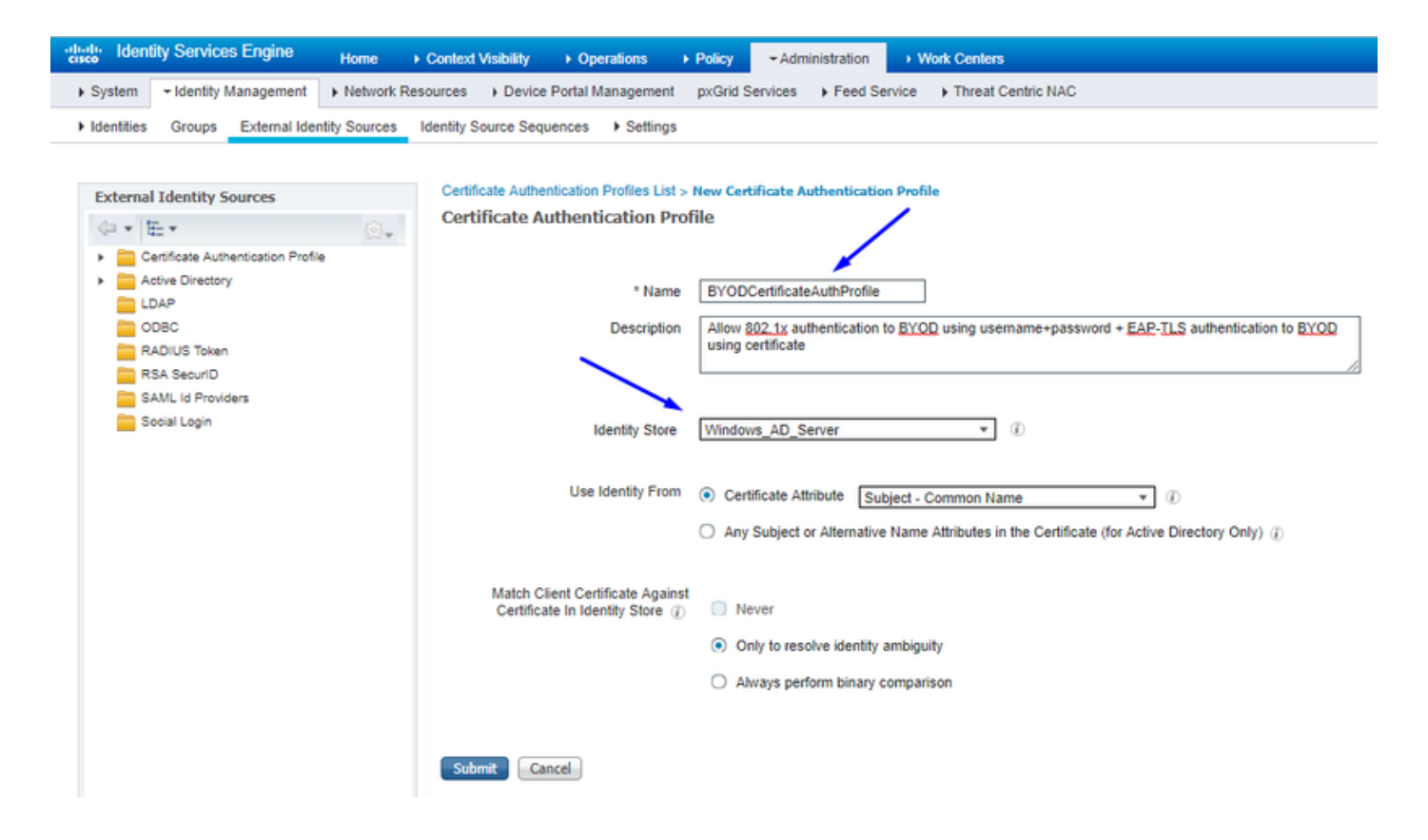

Creëer een Identity Source Sequence met het Certificaatverificatieprofiel van Vóór

| cisco                                                                                                    | Identit                                                                     | y Service         | s Engine                   | Home              | Context     | t Visibility           | Operations             | Policy        | - Administratio | 1 <b>→</b> | Work Centers       |
|----------------------------------------------------------------------------------------------------|-----------------------------------------------------------------------------|-------------------|----------------------------|-------------------|-------------|------------------------|------------------------|---------------|-----------------|------------|--------------------|
| Syst                                                                                                    | em -                                                                        | Identity M        | lanagement                 | Network R         | esources    | Device P               | ortal Management       | pxGrid Se     | rvices + Feed   | Service    | Threat Centric NAC |
| Iden                                                                                                    | tities                                                                      | Groups            | External Ider              | ntity Sources     | Identity Se | ource Seque            | nces                   |               |                 |            |                    |
| Identity<br>Identi                                                                                                    | Source :<br>ty Sou                                                          | Sequences         | s List > New I<br>uence    | Identity Source   | Sequence    |                        |                        |               |                 |            |                    |
| ▼ Ide                                                                                                    | ntity Sou                                                                   | rce Seque         | ence                       |                   |             |                        |                        |               |                 |            |                    |
|                                                                                                    | Name                                                                        | BYOD_I            | dentity_Seque              | ence              |             |                        |                        |               |                 |            |                    |
| Des                                                                                                    | Description allow username+password and certificate for BYOD authentication |                   |                            |                   |             |                        |                        |               |                 |            |                    |
|                                                                                                    | ertificate                                                                  | Based Au          | thentication               |                   |             |                        |                        |               |                 |            |                    |
|                                                                                                    | ✓ S                                                                         | elect Certi       | ificate Authen             | tication Profile  | BYODCe      | rtificateAuth          | Pn *                   |               |                 |            |                    |
| ₩ A                                                                                                    | uthentica                                                                   | ation Searc       | ch List<br>of identity sou | rces that will be | e accessed  | in sequence            | until first authentica | ation succeed | ds              |            |                    |
| A                                                                                                    | vailable                                                                    |                   |                            |                   |             | Selected               |                        |               |                 |            |                    |
|                                                                                                    | Internal<br>Guest U                                                         | Endpoints<br>sers |                            | Å                 | ><br><<br>> | Windows_<br>Internal U | AD_Server<br>sers      |               |                 |            |                    |
| <ul> <li>Advanced Search List Settings</li> <li>If a selected identity store cannot be accessed for authentication</li> <li>Do not access other stores in the sequence and set the "AuthenticationStatus" attribute to "ProcessError"</li> <li>Treat as if the user was not found and proceed to the next store in the sequence</li> </ul> |                                                                             |                   |                            |                   |             |                        |                        |               |                 |            |                    |
| Subm                                                                                                    | t Ca                                                                        | ancel             |                            |                   |             |                        |                        |               |                 |            |                    |

Wijs draadloze gebruikers (werknemers en consultants) een geschikt SGT toe

| Naam        | Username | AD-groep   | SG                 | SGT |
|-------------|----------|------------|--------------------|-----|
| Jason Smith | jsmid    | Adviseurs  | BYOD-consultants   | 15  |
| Sally Smith | smid     | Werknemers | BYOD-medewerkers   | 7   |
| N.v.t.      | N.v.t.   | N.v.t.     | TrustSEC_apparaten | 2   |

| -altractive Identity Services Engine Home + Context Visibility + Operations + Policy + Administration + Work Centers             | 😰 License Warning 📥 🔍 🔍 🔿 🔿              |
|----------------------------------------------------------------------------------------------------|------------------------------------------|
| Policy Sets Profiling Posture Client Provisioning + Policy Elements                                                              |                                          |
| Policy Sets → EmployeeSSID                                                                                                    | Resot                                    |
| Status Policy Set Name Description Conditions                                                                                    | Allowed Protocols / Server Sequence Hits |
| Search                                                                                                    |                                          |
| EmployeeSSID     P Airespace Airespace-Waanid EQUALS 2                                                                           | Default Network Access x * + 631         |
| ✓ Authentication Policy (2)                                                                                                    |                                          |
| Status Rule Name Conditions                                                                                                    | Use Hits Actions                         |
| Search                                                                                                    |                                          |
| O Delty III Windows 802 SV                                                                                                    | BYCO_identity_Sequence x *               |
|                                                                                                    | > Options                                |
|                                                                                                    | All_Uter_JD_Stores x +                   |
| ② Default                                                                                                    | > Options 0 O                            |
| Authorization Policy - Local Exceptions                                                                                          |                                          |
| Authorization Policy - Global Exceptions                                                                                         |                                          |
| ✓ Authorization Policy (3)                                                                                                    |                                          |
|                                                                                                    | Results                                  |
| * Status Rule Name Conditions                                                                                                    | Profiles Security Groups Hits Actions    |
| Search                                                                                                    |                                          |
| Allow Restricted Access if Network Access EapAuthentication EQUALS EAP-TLS                                                       | Baunklareau + RyOfreesedants x + + (2    |
| and AD Group = Consultants are cartical AND as condicts ExternatGroups EQUALS cohadleySlocalUsersConsultants                     | (*Permakcess) T                          |
| Alow Anywhere I  Network Access Expluthentication EQUALS EAP-TLS                                                                 |                                          |
| EVYDERegistered and LAPILS AND     and AD Group = Employees     dx. corbdc3 ExternalGroups EQUALS cohadley3 localUsers/Employees | (*Permiscores) T Dicumpoyees X T 0 0     |
| O Default                                                                                                    | *NSP_Onboard + Select from Int - + 109   |
|                                                                                                    |                                          |

# SGT's toewijzen aan de feitelijke apparaten (Switch en WLC)

| dentity Services Engine             | Home + Cont      | text Visibility                                             | Policy Administration      Work Centers               |                       |
|-------------------------------------|------------------|-------------------------------------------------------------|-------------------------------------------------------|-----------------------|
| Network Access     Guest Access     | + TrustSec + B   | VOD Profiler Posture                                        | Device Administration     PassiveID                   |                       |
| Overview      Components      Trust | Sec Policy Polic | y Sets + SXP + Troubleshoot                                 | Reports                                               |                       |
| 0                                   | Natural          | · •                                                         |                                                       |                       |
| ▼ Egress Policy                     | Define the Netwo | vice Authorization<br>ork Device Authorization Policy by as | ssigning SGTs to network devices. Drag and drop rules | to change the order.  |
| Matrices List                       |                  | Rule Name                                                   | Conditions                                            | Security Group        |
| Matrix                              | 1 🖉 🔽 👘          | Tag_TrustSec_Devices                                        | If DEVICE:Device Type equals to All Device Type       | then TrustSec_Devices |
| Source Tree                         |                  | Default Rule                                                | If no rules defined or no match                       | then Unknown          |
| Destination Tree                    |                  |                                                             |                                                       |                       |
| Destination free                    |                  |                                                             |                                                       |                       |
| Network Device Authorization        |                  |                                                             |                                                       |                       |

# SGACL's definiëren om het uitgaande beleid te specificeren

Laat consultants overal externe toegang toe, maar beperk interne:

| dentity Services Engine                 | Home                                                   | Operations      Policy      Administration      Work Centers                  |
|-----------------------------------------|--------------------------------------------------------|-------------------------------------------------------------------------------|
| Network Access     Guest Access         | TrustSec ► BYOD ► Profile                              | er                                                                            |
| Overview      ▼Components      Tru      | stSec Policy Policy Sets + SXP                         | Troubleshoot Reports      Settings                                            |
| Security Groups                         | Security Groups ACLs List > Res<br>Security Group ACLs | trictConsultant                                                               |
| Security Group ACLs                     | * Name                                                 | RestrictConsultant                                                            |
| Network Devices<br>Trustsec AAA Servers | Description                                            | Deny Consultants from going to internal sites such as: https://10.201.214.132 |
|                                         | IP Version                                             | IPv4 O IPv6 O Agnostic                                                        |
|                                         | * Security Group ACL content                           | permit jcmp<br>deny tcp dst eg 80<br>deny tcp dst eg 443<br>permit ip         |

Werknemers toegang geven tot externe en interne werkplekken:

| Identity Services Engine                 | Home                                                    | Operations      Policy      Administration      Work Centers              |
|------------------------------------------|---------------------------------------------------------|---------------------------------------------------------------------------|
| Network Access     Guest Acces           | s →TrustSec → BYOD → Profile                            | er                                                                        |
| ♦ Overview ▼Components ♦ T               | rustSec Policy Policy Sets SXP                          | Troubleshoot Reports      Settings                                        |
| Security Groups<br>IP SGT Static Mapping | Security Groups ACLs List > Allo<br>Security Group ACLs | wEmployee                                                                 |
| Security Group ACLs                      | * Name                                                  | AllowEmployee                                                             |
| Network Devices                          | Description                                             | Allow Employees to ping and access sites in browser                       |
| Trustsec AAA Servers                     |                                                         |                                                                           |
|                                          | IP Version                                              | IPv4 O IPv6 O Agnostic                                                    |
|                                          | * Security Group ACL content                            | permit icmp<br>permit tcp dst eg 80<br>permit tcp dst eg 443<br>permit ip |

Geef andere apparaten toegang tot basisdiensten (optioneel):

| dentity Services Engine                                                                                         | Home                                                                                                    | Operations     Policy     Administration     Work Centers                                                                                                    |                |
|----------------------------------------------------------------------------------------------------|----------------------------------------------------------------------------------------------------|----------------------------------------------------------------------------------------------------|----------------|
| Network Access     Guest Access                                                                                 | ▼TrustSec ► BYOD ► Profi                                                                                                    | filer   Posture   Device Administration   PassiveID                                                                                                    |                |
| Overview      Components      Trus                                                                              | stSec Policy Policy Sets + SXR                                                                                               | (P + Troubleshoot Reports + Settings                                                                                                    |                |
| G<br>Security Groups<br>IP SGT Static Mapping<br>Security Group ACLs<br>Network Devices<br>Trustsec AAA Servers | Security Groups ACLs List > Lo<br>Security Group ACLs<br>* Name<br>Description<br>IP Version<br>* Security Group ACL content | oginServices       Ger         Image: Services       Ger         Image: Services       Image: Services         Image: Service Services       Image: Service Service S | neration ID: 1 |
|                                                                                                    | Save Reset                                                                                                    |                                                                                                    |                |

Richt alle eindgebruikers door naar Cisco ISE (voor BYOD portal omleiding). Omvat geen DNS-, DHCP-, ping- of Webex-verkeer, aangezien die niet naar Cisco ISE kunnen gaan:

| Identity Services Engine                                                                                   | Home → Context Visibility                                                                                                    | Operations     Policy     Administration     Work Centers                                                                                                    |                  |
|----------------------------------------------------------------------------------------------------|----------------------------------------------------------------------------------------------------|----------------------------------------------------------------------------------------------------|------------------|
| Network Access     Guest Access                                                                            |                                                                                                    | filer   Posture   Device Administration   PassiveID                                                                                                    |                  |
| ► Overview                                                                                                 | stSec Policy Policy Sets + SXI                                                                                               | KP + Troubleshoot Reports + Settings                                                                                                    |                  |
| Security Groups<br>IP SGT Static Mapping<br>Security Group ACLs<br>Network Devices<br>Trustsec AAA Servers | Security Groups ACLs List > Ne<br>Security Group ACLs<br>* Name<br>Description<br>IP Version<br>* Security Group ACL content | Iew Security Group ACLs       e       ISE       n       ACL to allow ISE services to occur       i       IPv4       IPv6       Agnostic       it       deny udg dst eg 67       deny udg dst eg 53       deny tog dst eg 53       deny tog dst eg 67       germit ip | Generation ID: 0 |
|                                                                                                    | Submit Cancel                                                                                                    |                                                                                                    |                  |

Handhaaf uw ACL's op de TrustSec Policy Matrix in Cisco ISE-software

Laat Consultants overal externe toegang toe, maar beperk interne webservers, zoals https://10.201.214.132

#### Werknemers toegang geven tot externe sites en interne webservers toestaan:

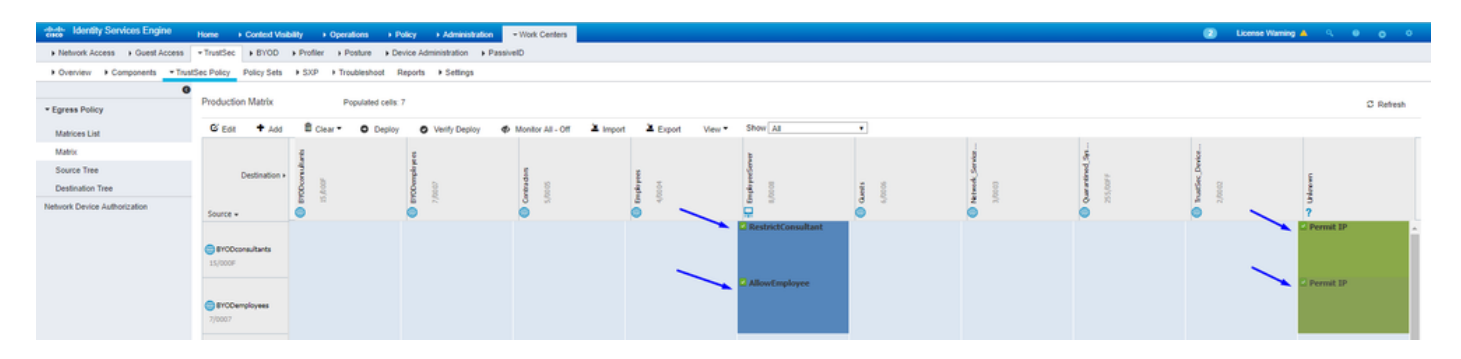

Sta beheerverkeer (SSH, HTTPS en CAPWAP) toe aan/van uw apparaten in het netwerk (switch en WLC), zodat u geen SSH of HTTPS-

| Network Access      Guest Access | *TrustSec > 81/00      | + Profiler + Posture + De | vice Administration + Passi | velD                         |              |            |     |   |     |           |           |
|----------------------------------|------------------------|---------------------------|-----------------------------|------------------------------|--------------|------------|-----|---|-----|-----------|-----------|
| + Overview + Components - Trust  | Sec Policy Policy Sets | + SXP + Troubleshoot F    | lepots + Settings           |                              |              |            |     |   |     |           |           |
| 0                                |                        |                           |                             |                              |              |            |     |   |     |           |           |
| Egress Policy                    | Production Mattix      | Populated cells.          | 5                           |                              |              |            |     |   |     |           | C Refesh  |
| Matrices List                    | G Edit + Add           | B Clear • O Deploy        | O Verify Deploy             | Monitor All - Off 🛛 👗 Import | Export Vev.* | Show All   |     |   |     |           |           |
| Matrix                           |                        | £                         | 5                           |                              |              |            |     |   | \$  | 4         |           |
| Source Tree                      | Destination            |                           | 4                           | 1                            | 1            | 4          |     | 8 | 1.  | 8         |           |
| Destination Tree                 |                        | 0                         | 8 1                         | 1                            | 4            | 4 1        | 1 1 |   |     | 4 1       | -         |
| Network Device Authorization     | Source a               |                           |                             | 0                            |              | <b>a a</b> | 0 2 |   | 6 N |           | 2         |
|                                  |                        |                           |                             |                              |              |            |     |   |     |           |           |
|                                  | Employeederver         |                           |                             |                              |              |            |     |   |     |           |           |
|                                  | 6/0008                 |                           |                             |                              |              |            |     |   |     |           |           |
|                                  |                        |                           |                             |                              |              |            |     |   |     |           |           |
|                                  | Ouests                 |                           |                             |                              |              |            |     |   |     |           |           |
|                                  | 6,0006                 |                           |                             |                              |              |            |     |   |     |           |           |
|                                  |                        |                           |                             |                              |              |            |     |   |     |           |           |
|                                  | O Network_Service      |                           |                             |                              |              |            |     |   |     |           |           |
|                                  | 3/0003                 |                           |                             |                              |              |            |     |   |     |           |           |
|                                  |                        |                           |                             |                              |              |            |     |   |     |           |           |
|                                  | Quarantined_Sys        |                           |                             |                              |              |            |     |   | N   |           |           |
|                                  | 522/0044               |                           |                             |                              |              |            |     |   |     |           | 1         |
|                                  |                        |                           |                             |                              |              |            |     |   |     | Permit IP | Permit IP |
|                                  | Trustler_Device        |                           |                             |                              |              |            |     |   |     |           |           |
|                                  | 2/0002                 |                           |                             |                              |              |            |     |   |     |           |           |
|                                  |                        |                           |                             |                              |              |            |     |   |     | Permit IP |           |
|                                  |                        |                           |                             |                              |              |            |     |   |     |           |           |
|                                  | ? Urknown              |                           |                             |                              |              |            |     |   | /   |           |           |
|                                  |                        |                           |                             |                              |              |            |     |   |     |           |           |

toegang verliest zodra u Cisco TrustSec implementeert:

Cisco ISE inschakelen Allow Multiple SGACLs:

| dentity Services Engine                                                                                        | Home ► Context                                                                                         | Visibility                                                                                                    | Operations                                                | ▶ Policy          | ► Administration | - Work Centers |
|----------------------------------------------------------------------------------------------------|----------------------------------------------------------------------------------------------------|----------------------------------------------------------------------------------------------------|-----------------------------------------------------------|-------------------|------------------|----------------|
| Network Access     Guest Access                                                                                | +TrustSec + BYO                                                                                        | D Profiler                                                                                                    | Posture                                                   | Device Adv        | ministration F   | assiveID       |
| Overview      Components      Trus                                                                             | tSec Policy Policy Se                                                                                  | ts + SXP                                                                                                    | Troubleshop                                               | t Reports         | ▼ Settings       |                |
| General TrustSec Settings<br>TrustSec Matrix Settings<br>Work Process Settings<br>SXP Settings<br>ACI Settings | TrustSec Matrix<br>Allow Multiple<br>Allow Monitori<br>Show SGT Nu<br>Appearance Set<br>Set In Cell () | Settings<br>SGACLs (i)<br>ng (i)<br>imbers (i)<br>ings Custom<br>Permit<br>Deny<br>SGACLs<br>c (Inherited) (i) | Theme  Color Patter V V V V V V V V V V V V V V V V V V V | 1)<br>m<br>¥<br>¥ |                  |                |
|                                                                                                    | Status Icons ()<br>Enabled<br>Disabled<br>Monitor<br>Save Reset                                        | Permit<br>Deny<br>SGACLs                                                                                       |                                                           | * * *             |                  |                |

Klik Push in de rechterbovenhoek van Cisco ISE om uw configuratie naar beneden te drukken naar uw apparaten. U moet dit later ook opnieuw doen:

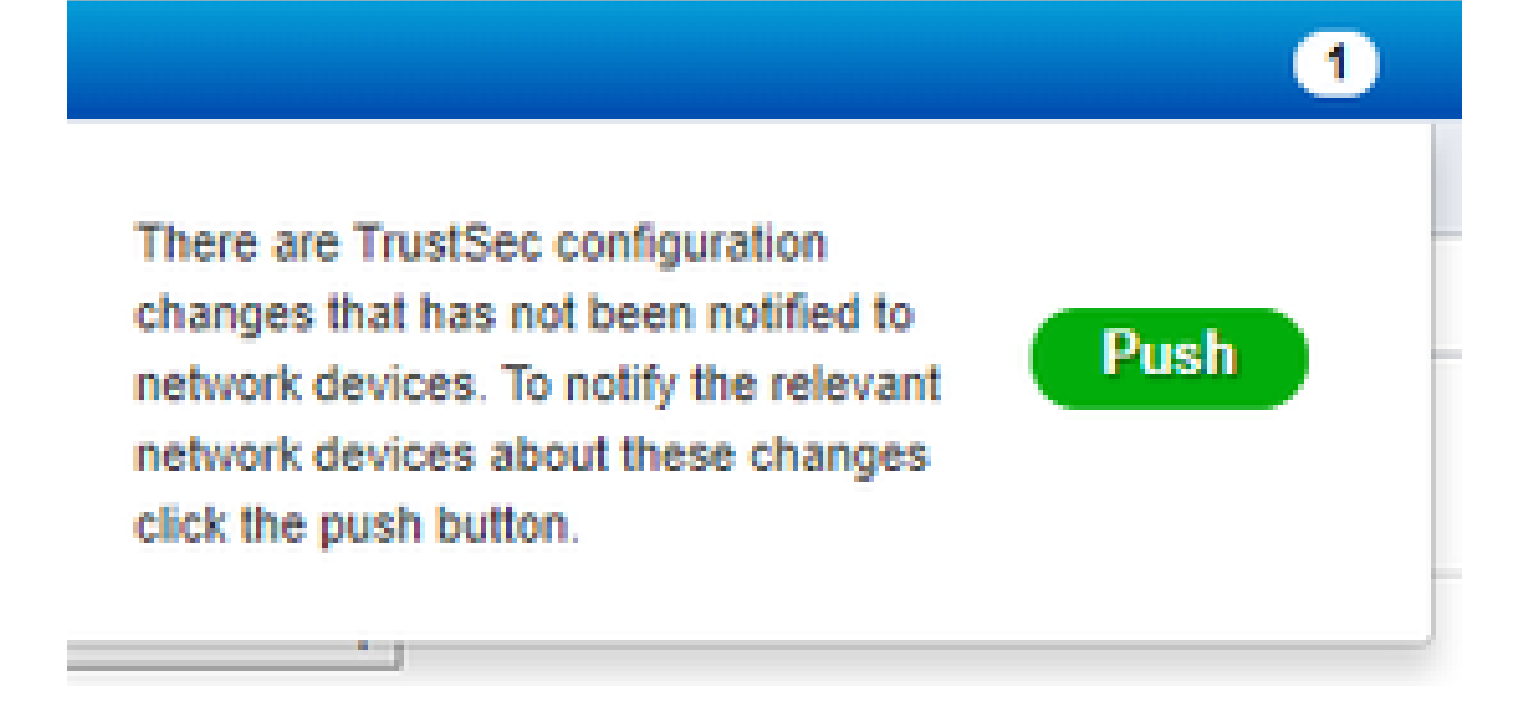

Configureer TrustSec op Catalyst Switch

Switch configureren voor gebruik van Cisco TrustSec voor AAA op Catalyst Switch

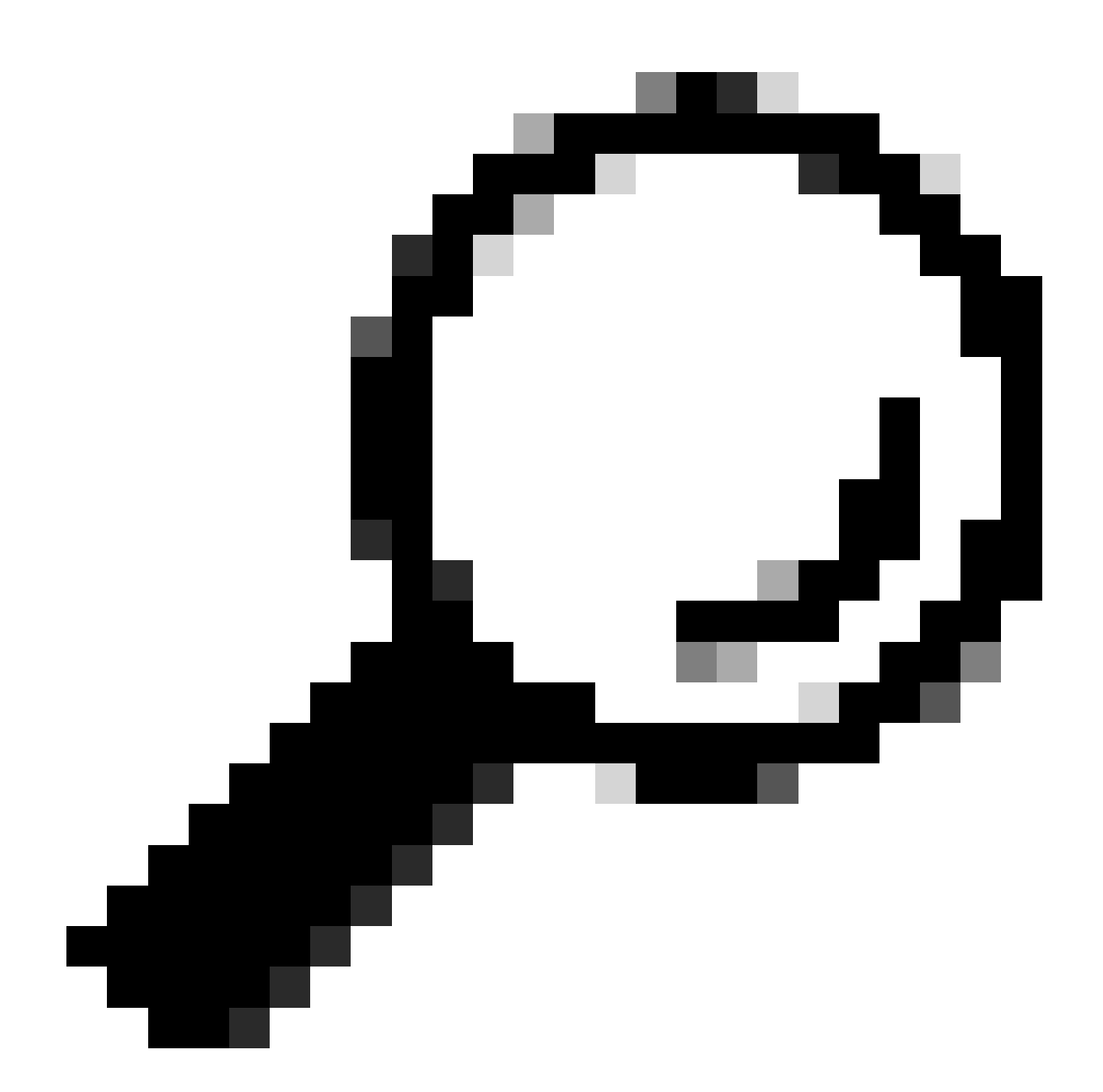

Tip: dit document gaat ervan uit dat uw draadloze gebruikers al met BYOD zijn geslaagd door Cisco ISE voordat de configuratie hier wordt weergegeven.

De opdrachten die in vet zijn weergegeven, zijn al eerder geconfigureerd (zodat BYOD Wireless met ISE kan werken).

<#root>

CatalystSwitch(config)#aaa new-model

CatalystSwitch(config)#aaa server radius policy-device

CatalystSwitch(config)#ip device tracking

CatalystSwitch(config)#radius server CISCOISE

CatalystSwitch(config-radius-server)#address ipv4 10.201.214.230 auth-port 1812 acct-port 1813

CatalystSwitch(config)#aaa group server radius AAASERVER CatalystSwitch(config-sg-radius)#server name CISCOISE

CatalystSwitch(config)#aaa authentication dot1x default group radius CatalystSwitch(config)#cts authorization list SGLIST CatalystSwitch(config)#aaa authorization network SGLIST group radius

CatalystSwitch(config)#aaa authorization network default group AAASERVER

CatalystSwitch(config)#aaa authorization auth-proxy default group AAASERVER

CatalystSwitch(config)#aaa accounting dot1x default start-stop group AAASERVER

CatalystSwitch(config)#aaa server radius policy-device

CatalystSwitch(config)#aaa server radius dynamic-author CatalystSwitch(config-locsvr-da-radius)#client 10.201.214.230 server-key Admin123

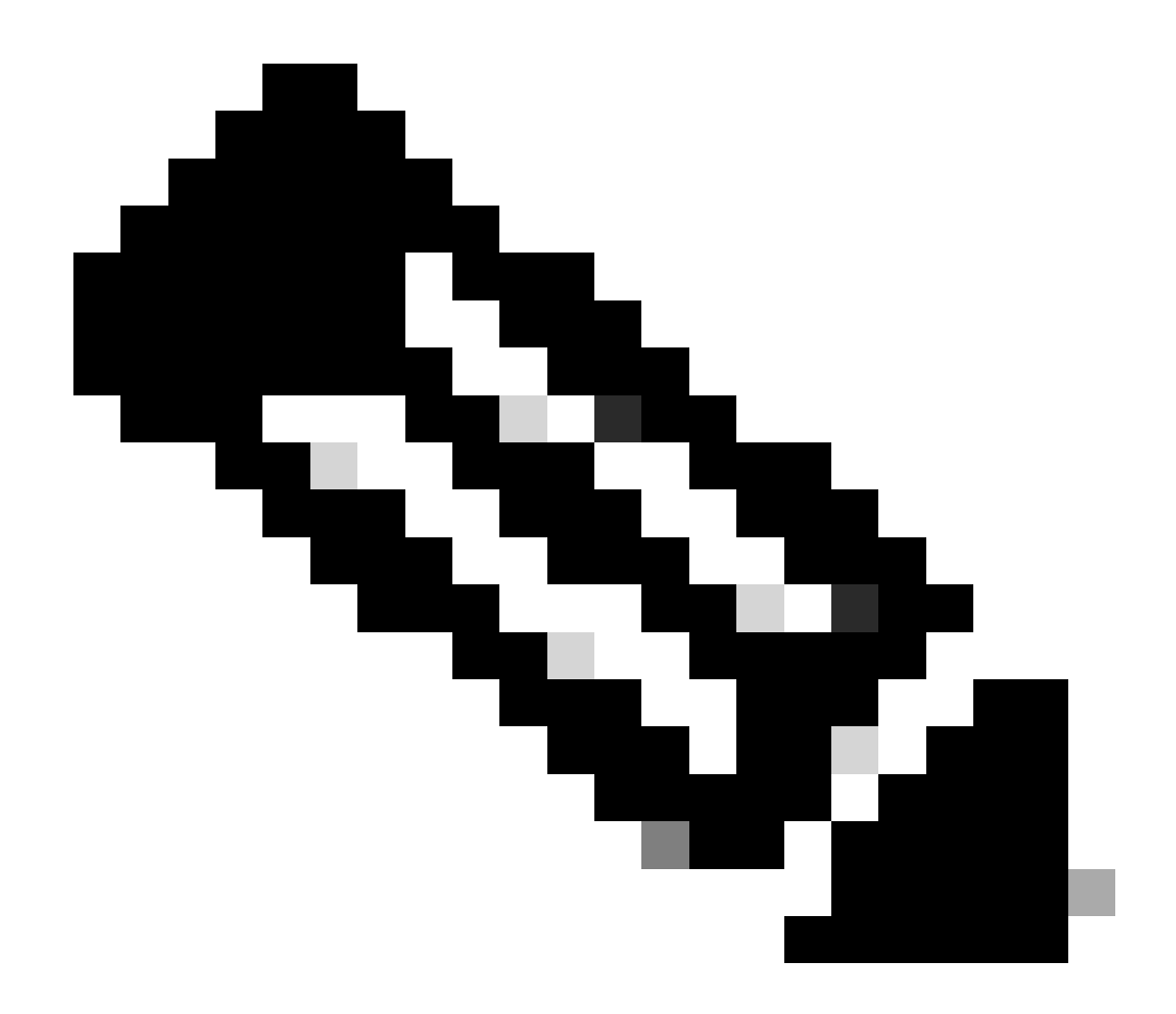

**Opmerking**: de PAC-toets moet dezelfde zijn als het RADIUS-gedeelde geheim dat u in de **Administration > Network Devices > Add Device > RADIUS Authentication Settings** sectie hebt opgegeven.

<#root>

CatalystSwitch(config)#radius-server attribute 6 on-for-login-auth

CatalystSwitch(config)#radius-server attribute 6 support-multiple

```
CatalystSwitch(config)#radius-server attribute 8 include-in-access-req
CatalystSwitch(config)#radius-server attribute 25 access-request include
CatalystSwitch(config)#radius-server vsa send authentication
CatalystSwitch(config)#radius-server vsa send accounting
CatalystSwitch(config)#dotlx system-auth-control
De PAC-toets configureren onder de RADIUS-server om de Switch te verifiëren naar Cisco ISE
```

CatalystSwitch(config)#radius server CISCOISE CatalystSwitch(config-radius-server)#address ipv4 10.201.214.230 auth-port 1812 acct-port 1813 CatalystSwitch(config-radius-server)#pac key Admin123

| <b>V</b> | RADIUS Authentication Settings |                          |               |  |
|----------|--------------------------------|--------------------------|---------------|--|
|          | RADIUS UDP Settings            |                          |               |  |
|          |                                | Protocol                 | RADIUS        |  |
|          |                                | * Shared Secret          | Admin123 Hide |  |
|          |                                | Use Second Shared Secret |               |  |

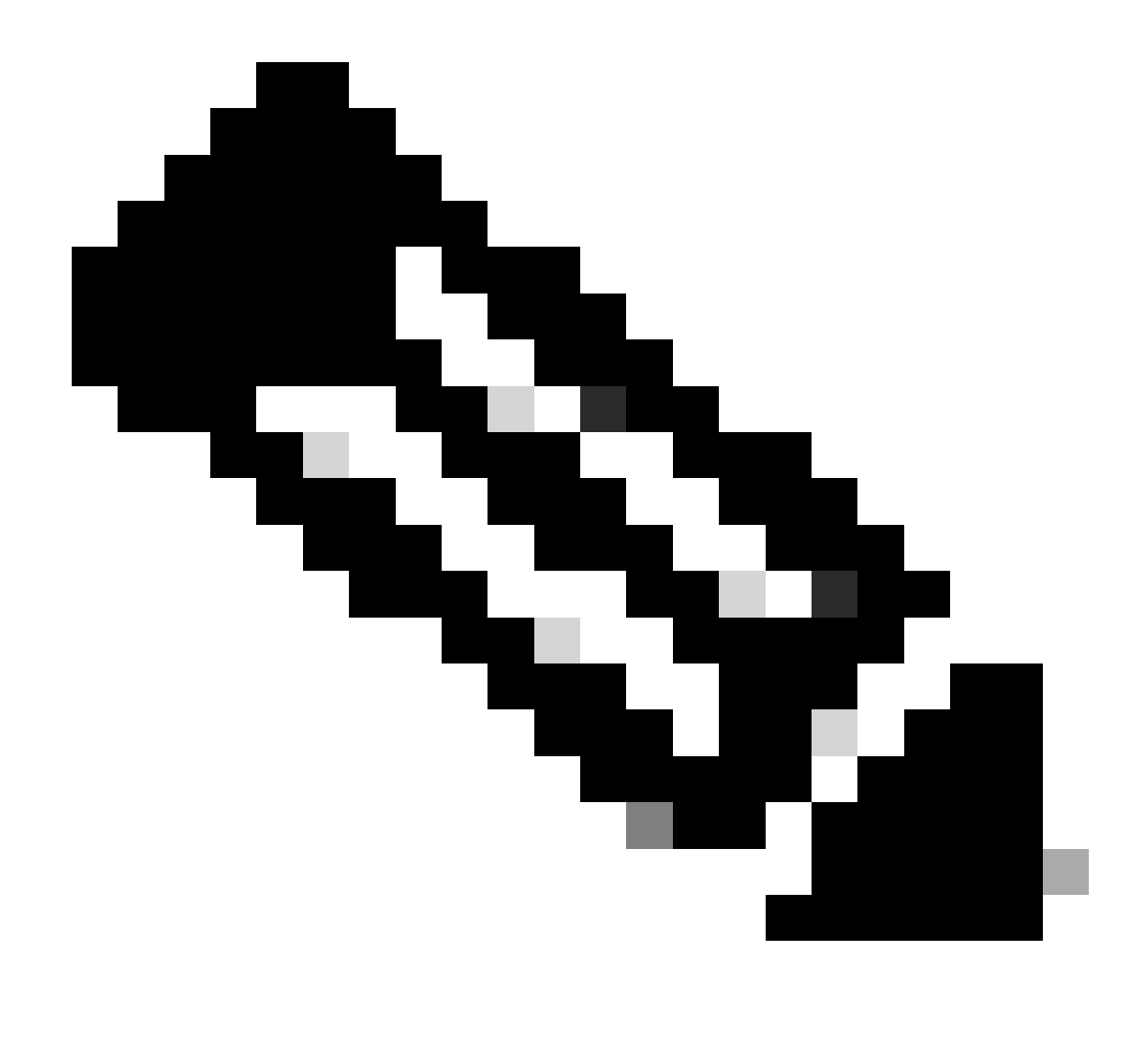

**Opmerking**: de PAC-toets moet gelijk zijn aan het RADIUS gedeelde geheim dat u in de **Administration > Network Devices > Add Device > RADIUS Authentication Settings** sectie in Cisco ISE hebt opgegeven (zoals in de schermopname).

CTS-referenties configureren om de Switch te verifiëren naar Cisco ISE

CatalystSwitch#cts credentials id CatalystSwitch password Admin123

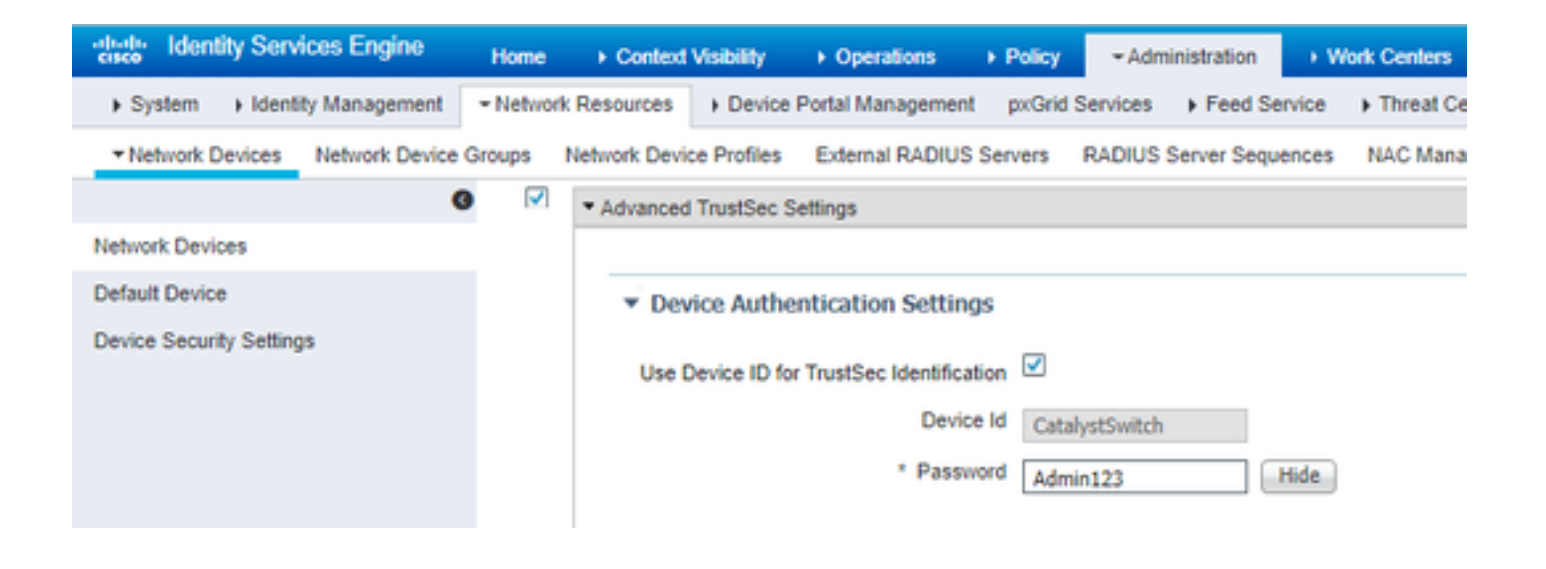

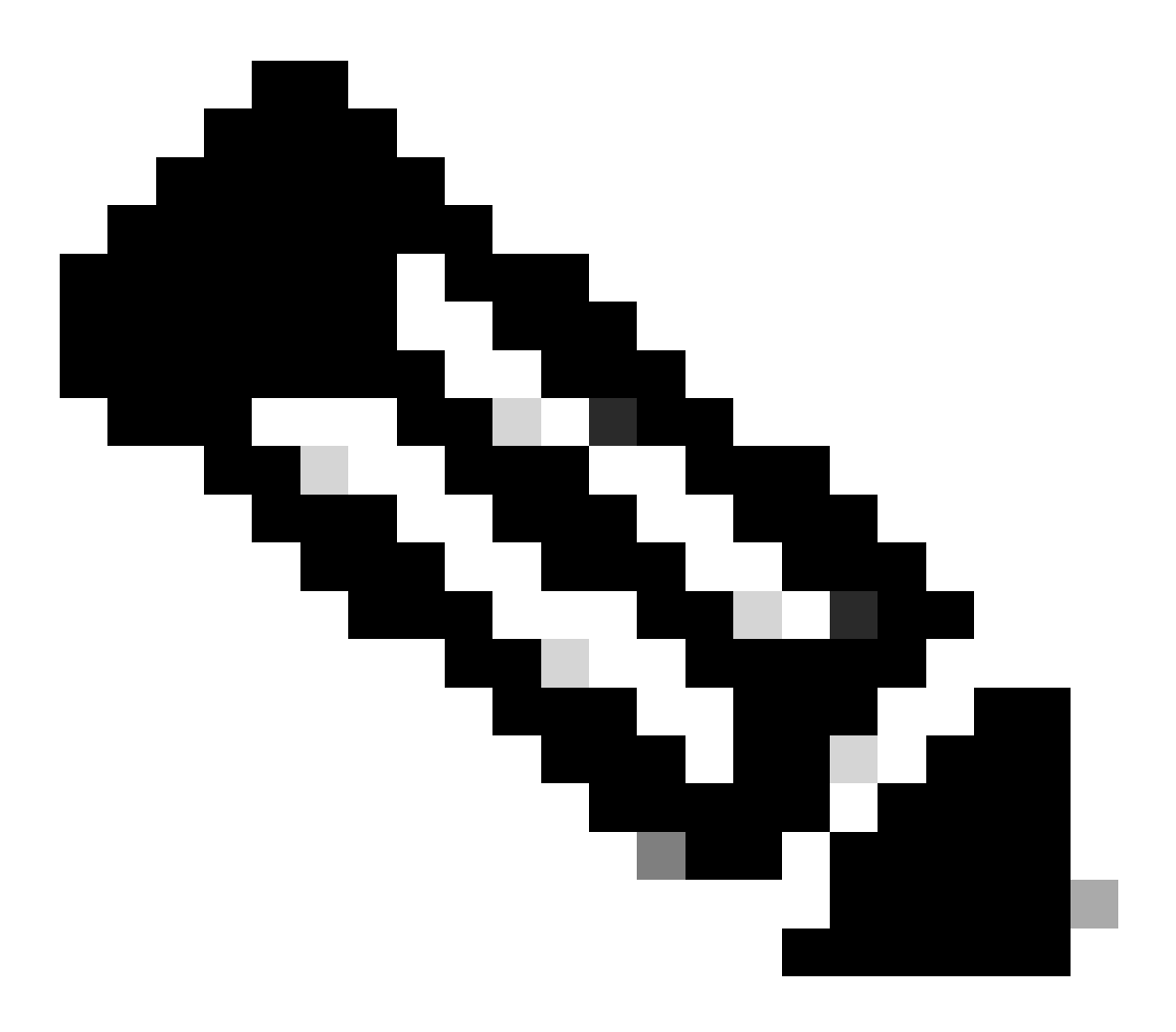

Administration > Network Devices > Add Device > Advanced TrustSec Settings **Opmerking**: de CTS-referenties moeten hetzelfde zijn als het wachtwoord voor het apparaat-ID + dat u in de CTS-referenties hebt opgegeven, moeten hetzelfde zijn als het

wachtwoord voor het apparaat-ID + dat u in de sectie in Cisco ISE hebt gespecificeerd (zie de schermopname).

Verfris vervolgens uw PAC zodat deze weer contact maakt met Cisco ISE:

CatalystSwitch(config)#radius server CISCOISE CatalystSwitch(config-radius-server)#exit Request successfully sent to PAC Provisioning driver.

CTS wereldwijd inschakelen op Catalyst Switch

CatalystSwitch(config)#cts role-based enforcement CatalystSwitch(config)#cts role-based enforcement vlan-list 1115 (choose the vlan that your end user devices are on only)

Maak een statische IP-naar-SGT toewijzing voor de beperkte webservers (optioneel)

Die Restricted Web Server komt niet door ISE voor verificatie ooit, dus u moet het handmatig labelen met de Switch CLI of ISE Web GUI, dat is slechts een van de vele webservers in Cisco.

CatalystSwitch(config)#cts role-based sgt-map 10.201.214.132 sgt 8

Controleer TrustSec op Catalyst Switch

CatalystSwitch#show cts pac AID: EF2E1222E67EB4630A8B22D1FF0216C1 PAC-Info: PAC-type = Cisco Trustsec AID: EF2E1222E67EB4630A8B22D1FF0216C1 I-ID: CatalystSwitch A-ID-Info: Identity Services Engine Credential Lifetime: 23:43:14 UTC Nov 24 2018 PAC-Opaque: 000200B80003000100040010EF2E1222E67EB4630A8B22D1FF0216C10006009C0003010025D40D409A0DDAF352A3F1A9884AC3F0 Refresh timer is set for 12w5d CatalystSwitch#cts refresh environment-data Environment data download in progress

CatalystSwitch#show cts environment-data CTS Environment Data

Current state = COMPLETE Last status = Successful Local Device SGT: SGT tag = 2-02:TrustSec\_Devices Server List Info: Installed list: CTSServerList1-0001, 1 server(s): \*Server: 10.201.214.230, port 1812, A-ID EF2E1222E67EB4630A8B22D1FF0216C1 Status = ALIVE flag(0x11)auto-test = TRUE, keywrap-enable = FALSE, idle-time = 60 mins, deadtime = 20 secs Multicast Group SGT Table: Security Group Name Table: 0001-31: 0-00:Unknown 2-00:TrustSec\_Devices 3-00:Network\_Services 4-00:Employees 5-00:Contractors 6-00:Guests 7-00:BYODemployees 8-00:EmployeeServer 15-00:BYODconsultants 255-00:Quarantined\_Systems Transport type = CTS\_TRANSPORT\_IP\_UDP Environment Data Lifetime = 86400 secs Last update time = 16:04:29 UTC Sat Aug 25 2018 Env-data expires in 0:23:57:01 (dd:hr:mm:sec) Env-data refreshes in 0:23:57:01 (dd:hr:mm:sec) Cache data applied = NONE State Machine is running

CatalystSwitch#show cts role-based sgt-map all Active IPv4-SGT Bindings Information

IP Address SGT Source

\_\_\_\_\_

10.201.214.132 8 CLI 10.201.235.102 2 INTERNAL

**IP-SGT** Active Bindings Summary

Total number of CLI bindings = 1 Total number of INTERNAL bindings = 1 Total number of active bindings = 2

#### Configure TrustSec op WLC

Configureer en controleer of WLC als RADIUS-apparaat wordt toegevoegd in Cisco ISE-software

| dentity Services Engine        | Home   Context Visibility   Poperations   Policy   Administration   Work Centers                                             |
|--------------------------------|----------------------------------------------------------------------------------------------------|
| System Identity Management     | Network Resources     Device Portal Management pxGrid Services     Feed Service     Threat Centric NAC                       |
| Network Devices Network Device | Groups Network Device Profiles External RADIUS Servers RADIUS Server Sequences NAC Managers External MDM + Location Services |
|                                | Naturate Davisora Lint - Circa MILC                                                                                          |
| Network Devices                | Network Devices                                                                                                    |
| Default Device                 | * Name CiscoWLC                                                                                                    |
| Device Security Settings       | Description Cisco 3504 W/ C                                                                                                  |
|                                |                                                                                                    |
|                                |                                                                                                    |
|                                | IP Address * IP : 10.201.235.123 / 32                                                                                        |
|                                |                                                                                                    |
|                                | * Device Profile                                                                                                    |
|                                | 🔐 Cisco 👻 🕀                                                                                                    |
|                                | Model Name                                                                                                    |
|                                | Software Version                                                                                                    |
|                                | * Network Device Group                                                                                                    |
|                                |                                                                                                    |
|                                | Location All Locations 📀 Set To Default                                                                                      |
|                                | IPSEC No 📀 Set To Default                                                                                                    |
|                                | Device Type All Device Types 📀 Set To Default                                                                                |
|                                |                                                                                                    |
|                                | ✓ RADIUS Authentication Settings                                                                                             |
|                                |                                                                                                    |
|                                | RADIUS UDP Settings                                                                                                    |
|                                | Protocol RADIUS                                                                                                    |
|                                |                                                                                                    |
|                                | Use Second Shared Secret 📋 🕡                                                                                                 |
|                                | Show                                                                                                    |
|                                | CoA Port 1700 Set To Default                                                                                                 |
|                                | RADIUS DTLS Settings (i)                                                                                                    |
|                                |                                                                                                    |
|                                | Shared Secret radius/dus ()                                                                                                  |
|                                | COA PORT 2083 Set 10 Default                                                                                                 |
|                                |                                                                                                    |
|                                | DNS Name                                                                                                    |

Configureer en controleer of WLC wordt toegevoegd als een TrustSec-apparaat in Cisco ISE

Met deze stap kan Cisco ISE statische IP-naar-SGT toewijzingen naar de WLC implementeren. U hebt deze toewijzingen in de Cisco ISEwebGUI in werkcentra > TrustSec > Componenten > Statische toewijzingen van IP SGT in een vorige stap gemaakt.

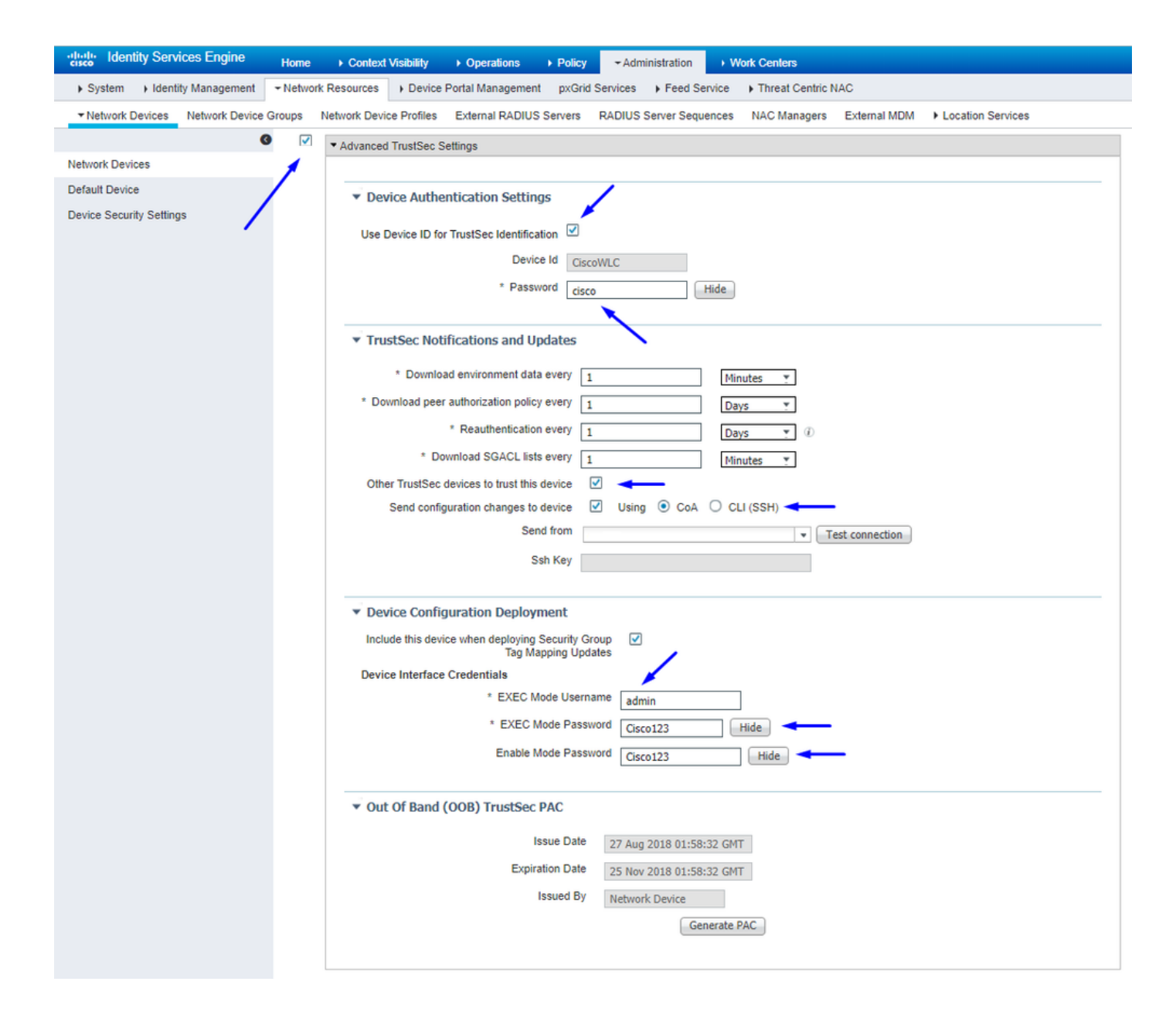

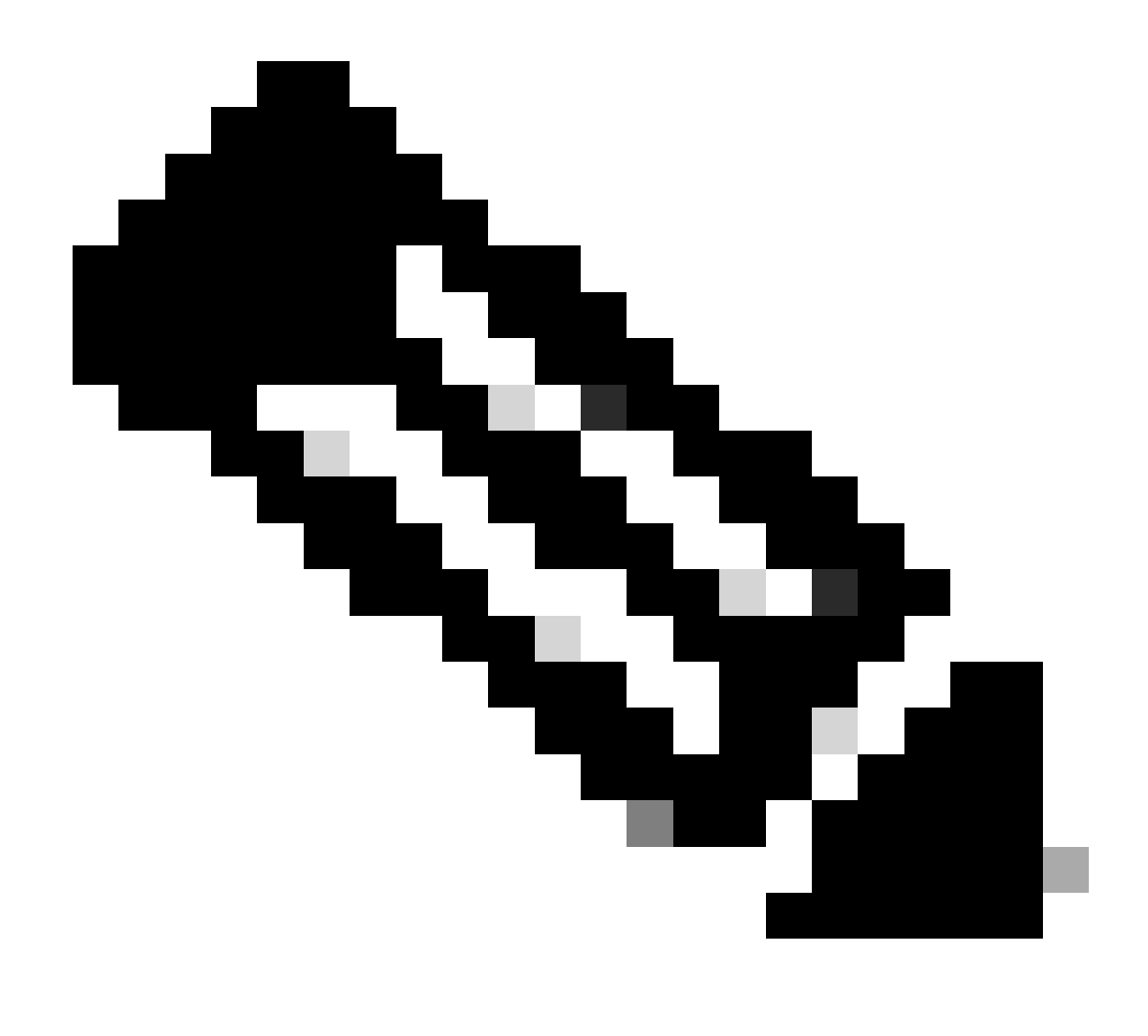

**Opmerking**: We gebruiken dit Device ld en Password in een latere stap, in Security > TrustSec > General de WLC Web UI.

PAC-levering van WLC inschakelen

| ،،۱،،۱،،<br>cısco                                                                                                    | MONITOR                                                                                                    | <u>W</u> LANs                                                                                                    |                                     | WIRELESS                                                                                                    | SECURITY       | MANAGEMENT           | COMMANDS         | HELP      | <b>FEEDBACK</b> |  |
|----------------------------------------------------------------------------------------------------|----------------------------------------------------------------------------------------------------|----------------------------------------------------------------------------------------------------|-------------------------------------|----------------------------------------------------------------------------------------------------|----------------|----------------------|------------------|-----------|-----------------|--|
| Security                                                                                                    | RADIUS                                                                                                    | Authenti                                                                                                    | cation Server                       | s > Edit                                                                                                    |                |                      |                  |           |                 |  |
| <ul> <li>AAA         <ul> <li>General</li> <li>RADIUS</li> <li>Authentication</li> <li>Accounting</li> <li>Fallback</li> <li>DNS</li> <li>Downloaded AVP</li> </ul> </li> <li>TACACS+         <ul> <li>LDAP</li> <li>Local Net Users</li> <li>MAC Filtering</li> </ul> </li> <li>Disabled Clients         <ul> <li>User Login Policies</li> <li>AP Policies</li> <li>Password Policies</li> </ul> </li> <li>Local EAP         <ul> <li>Advanced EAP</li> <li>Priority Order</li> <li>Certificate</li> <li>Access Control Lists</li> <li>Wireless Protection             <ul> <li>Policies</li> <li>Web Auth</li> <li>TrustSec</li> <li>Local Policies</li> </ul> </li> </ul></li></ul> | Server In<br>Server Ad<br>Shared Se<br>Shared Se<br>Confirm S<br>Key Wrap<br>Apply Cise<br>Port Num<br>Server St<br>Support fo<br>Server Tir<br>Network I<br>Managem<br>Tunnel Pin<br>Realm Lis<br>PAC Provi<br>IPSec | dex<br>dress(Ipv4<br>ecret Forma<br>ecret<br>Shared Secr<br>ber<br>atus<br>for CoA<br>meout<br>User<br>tent Retrans<br>oxy<br>sisioning | /Ipv6)<br>st<br>et<br>sult settings | 2<br>10.201.214.2<br>ASCII ▼<br>•••<br>•••<br>•••<br>(Designed fo<br>1812<br>Enabled ▼<br>Enabled ▼<br>Enable<br>Enable<br>Enable<br>Enable<br>Enable<br>Enable | r FIPS custome | ers and requires a k | ey wrap compliar | it RADIUS | server)         |  |
| / Openona                                                                                                    |                                                                                                    |                                                                                                    |                                     |                                                                                                    |                |                      |                  |           |                 |  |

Advanced

TrustSec op WLC inschakelen

| ahaha                                                                                                    |                                                          |                                                                                                    |                                                                                                    |                                                                        |                                   |            | Save Con    | figuration | Ping   Logo | ut   <u>R</u> efresh |
|----------------------------------------------------------------------------------------------------|----------------------------------------------------------|----------------------------------------------------------------------------------------------------|----------------------------------------------------------------------------------------------------|------------------------------------------------------------------------|-----------------------------------|------------|-------------|------------|-------------|----------------------|
| cisco                                                                                                    | MONITOR                                                  | WLANs                                                                                                   | CONTROLLER                                                                                                    | WIRELESS                                                               | SECURITY                          | MANAGEMENT | COMMANDS    | HELP       | FEEDBACK    | 🔒 <u>H</u> ome       |
| Security                                                                                                    |                                                          | General                                                                                                 |                                                                                                    |                                                                        |                                   | Cle        | ar DeviceID | Refresh    | Env Data    | Apply                |
| <ul> <li>AAA</li> <li>General</li> <li>RADIUS</li> <li>Authentic</li> <li>Accountir</li> <li>Fallback</li> <li>DNS</li> <li>Download</li> <li>TACACS+</li> <li>LDAP</li> <li>Local Net Use</li> <li>MAC Filtering</li> <li>Disabled Clice</li> <li>User Login PA</li> <li>AP Policies</li> <li>Password Pol</li> <li>Local EAP</li> </ul> | ation<br>ng<br>ded AVP<br>ers<br>nts<br>olicies<br>icies | CTS<br>Device I<br>Passwor<br>Inline Ta<br>Environme<br>Current<br>Last Sta<br>1.Clear De<br>2.Apply bu | Enable<br>d CiscoWLi<br>agging<br>ent Data<br>State S<br>itus W<br>viceID will clear i<br>tton will configure | e<br>C<br>TART<br>IAITING_RESPO<br>Device ID and p<br>re Device ID and | NSE<br>assword<br>d other paramet | ers        |             |            |             | •                    |
| Advanced E                                                                                                    | AP                                                       |                                                                                                    |                                                                                                    |                                                                        |                                   |            |             |            |             |                      |
| Priority Ord                                                                                                    | ler                                                      |                                                                                                    |                                                                                                    |                                                                        |                                   |            |             |            |             |                      |
| Certificate                                                                                                    |                                                          |                                                                                                    |                                                                                                    |                                                                        |                                   |            |             |            |             |                      |
| Access Con                                                                                                    | trol Lists                                               |                                                                                                    |                                                                                                    |                                                                        |                                   |            |             |            |             |                      |
| Wireless Pr     Policies                                                                                                    | otection                                                 |                                                                                                    |                                                                                                    |                                                                        |                                   |            |             |            |             |                      |
| ▶ Web Auth                                                                                                    |                                                          |                                                                                                    |                                                                                                    |                                                                        |                                   |            |             |            |             |                      |
| <ul> <li>TrustSec</li> <li>General </li> <li>SXP Config<br/>Policy</li> </ul>                                                                                                    | _                                                        |                                                                                                    |                                                                                                    |                                                                        |                                   |            |             |            |             |                      |
| Local Polici                                                                                                    | es                                                       |                                                                                                    |                                                                                                    |                                                                        |                                   |            |             |            |             |                      |
| OpenDNS                                                                                                    |                                                          |                                                                                                    |                                                                                                    |                                                                        |                                   |            |             |            |             |                      |
| Advanced                                                                                                    |                                                          |                                                                                                    |                                                                                                    |                                                                        |                                   |            |             |            |             |                      |

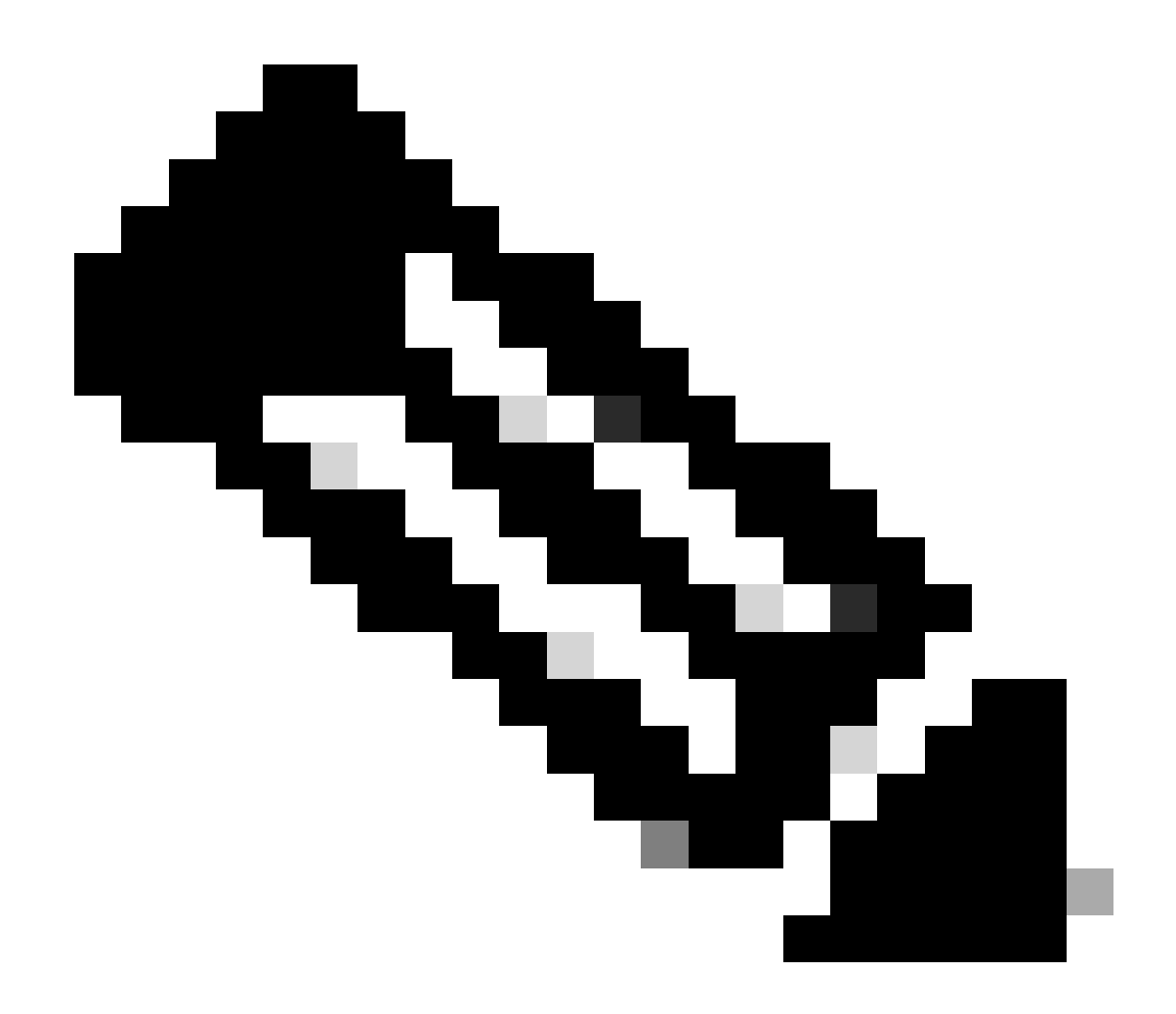

**Opmerking**: de CTS Device Id en Password moeten hetzelfde zijn als de Device Id en Password die u in Administration > Network Devices > Add Device > Advanced TrustSec Settingssectie in Cisco ISE hebt opgegeven.

Controleer of PAC is geleverd op WLC

U ziet dat de WLC de PAC met succes heeft geleverd nadat u hebt geklikt Refresh Env Data (u doet dit in deze stap):

| ululu<br>cisco                                                           | MONITOR                             | <u>W</u> LANs                     | CONTROLLER    | WIRELESS                       | SECURITY       | MANAGEMENT           | C <u>O</u> MMANDS | HELP      | <u>F</u> EEDBACK |  |
|--------------------------------------------------------------------------|-------------------------------------|-----------------------------------|---------------|--------------------------------|----------------|----------------------|-------------------|-----------|------------------|--|
| Security                                                                 | RADIUS                              | Authenti                          | cation Server | s > Edit                       |                |                      |                   |           |                  |  |
| ▼ AAA<br>General<br>▼ RADIUS<br>Authentication<br>Accounting<br>Failback | Server In<br>Server Ad<br>Shared Se | dex<br>Idress(Ipv4<br>ecret Forma | /Ipv6)<br>at  | 2<br>10.201.214.230<br>ASCII V |                |                      |                   |           |                  |  |
| DNS<br>Downloaded AVP                                                    | Shared Secret                       |                                   |               | •••                            |                |                      |                   |           |                  |  |
| TACACS+     LDAP     Local Net Users                                     | Key Wrap                            | inarea seci                       |               | (Designed for                  | r FIPS custome | ers and requires a k | ey wrap compliar  | nt RADIUS | server)          |  |
| MAC Filtering<br>Disabled Clients                                        | Apply Cise                          | co ISE Defa                       | ult settings  |                                |                |                      |                   |           |                  |  |
| User Login Policies<br>AP Policies                                       | Port Num                            | ber                               |               | 1812                           |                |                      |                   |           |                  |  |
| Password Policies                                                        | Server St                           | atus                              |               | Enabled *                      |                |                      |                   |           |                  |  |
| Local EAP                                                                | Support f                           | or CoA                            |               | Enabled •                      |                |                      |                   |           |                  |  |
| Advanced EAP                                                             | Server Tir                          | meout                             |               | 5 second                       | is             |                      |                   |           |                  |  |
| Priority Order                                                           | Network (                           | Jser                              |               | Enable                         |                |                      |                   |           |                  |  |
| Certificate                                                              | Managem                             | ent                               |               | Enable                         |                |                      |                   |           |                  |  |
| Access Control Lists                                                     | Managem                             | ent Retrans                       | smit Timeout  | 5 second                       | s              |                      |                   |           |                  |  |
| Wireless Protection                                                      | Tunnel Pro                          | оху                               |               | Enable                         |                |                      |                   |           |                  |  |
| <sup>r</sup> Policies                                                    | Realm Lis                           | <u>t</u>                          |               |                                |                |                      |                   |           |                  |  |
| Web Auth                                                                 | PAC Provi                           | sioning                           |               | Enable                         |                |                      |                   |           | -                |  |
| ▼ TrustSec<br>General                                                    | PAC Para                            | ms                                |               |                                |                |                      |                   | -         |                  |  |
| Policy                                                                   | PAC A-ID                            | Length                            | 1             | 6                              |                |                      |                   | Clea      | IF PAC           |  |
| Local Policies                                                           | PAC A-ID                            |                                   | e             | f2e1222e67eb4                  | 630a8b22d1ff   | 0216c1               |                   |           |                  |  |
| ▶ OpenDNS                                                                | PAC Lifeti                          | me                                | V             | Ved Nov 21 00:                 | 01:07 2018     |                      |                   |           |                  |  |
| Advanced                                                                 | IPSec                               |                                   |               | Enable                         |                |                      |                   |           |                  |  |

CTS Environment Data downloaden van Cisco ISE naar WLC

Nadat u klikt Refresh Env Data, uw WLC downloadt uw SGT's.

| IIIIII<br>CISCO MONITOR                                                                                                    | <u>W</u> LAN₅ <u>C</u> ONTROLLER WIRELESS <u>S</u> ECURITY MA                                                                                                    | Sa <u>v</u> e Configuration   <u>P</u> ing   Logout   <u>R</u> efresh<br>NAGEMENT C <u>O</u> MMANDS HELP <u>F</u> EEDBACK <mark>1</mark> Home |
|----------------------------------------------------------------------------------------------------|----------------------------------------------------------------------------------------------------|----------------------------------------------------------------------------------------------------|
| Security                                                                                                    | General                                                                                                    | Clear DeviceID Refresh Env Data                                                                                                    |
| <ul> <li>AAA         <ul> <li>General</li> <li>RADIUS</li></ul></li></ul>                                                                                    | CTS Enable<br>Device Id CiscoWLC<br>Password ••••••<br>Inline Tagging<br>Environment Data<br>Current State COMPLETE                                                                      | Арріу                                                                                                    |
| AP Policies<br>Password Policies<br>Local EAP<br>Advanced EAP                                                                                                | Last Status START<br>Environment Data Lifetime 86400<br>(seconds) Mon Aug 27 02:00:06                                                                                                    | 2018                                                                                                    |
| <ul><li>Priority Order</li><li>Certificate</li></ul>                                                                                                    | Environment Data expiry     0:23:59:58 (dd:hr:mn       Environment Data refresh     0:23:59:58 (dd:hr:mn                                                                                 | n:sec)                                                                                                    |
| <ul> <li>Access Control Lists</li> <li>Wireless Protection<br/>Policies</li> <li>Web Auth</li> <li>TrustSec<br/>General<br/>SXP Config<br/>Policy</li> </ul> | Security Group Name Table O:Unknown 2:TrustSec_Devices 3:Network_Services 4:Employees 5:Contractors 6:Guests 7:BYODemployees 8:EmployeeServer 15:BYODeonsultants 255:Quarantined_Systems |                                                                                                    |
| Local Policies <ul> <li>OpenDNS</li> <li>Advanced</li> </ul>                                                                                                 | 1.Clear DeviceID will clear Device ID and password<br>2.Apply button will configure Device ID and other parameters                                                                       |                                                                                                    |

# SGACL-downloads en -handhaving inschakelen op verkeer

| ،،ا،،،ا،،<br>cısco                                                                                                    | MONITOR                                               | <u>W</u> LANs                 | <u>C</u> ONTROLLER                      | WIRELESS   | <u>s</u> ecurity | MANAGEMENT |
|----------------------------------------------------------------------------------------------------|-------------------------------------------------------|-------------------------------|-----------------------------------------|------------|------------------|------------|
| Wireless                                                                                                    | All APs >                                             | APb838                        | .61ac.3598 >                            | Trustsec C | onfiguratio      | n          |
| <ul> <li>Access Points         <ul> <li>All APs</li> <li>Direct APs</li> <li>Radios</li> <li>802.11a/n/ac</li> <li>802.11b/g/n</li> <li>Dual-Band Radios</li> <li>Global Configuration</li> </ul> </li> </ul> | AP Name<br>Base Radio<br>MAC<br>TrustSec              | APb8<br>b8:3<br>Configur      | 38.61ac.3598<br>8:61:b8:c6:70<br>ration | Enabled V  | -                |            |
| Advanced<br>Mesh                                                                                                    | Sgacl En                                              | forcement                     |                                         |            |                  |            |
| ATF     RF Profiles     FlexConnect Groups     FlexConnect ACLs     FlexConnect VLAN     Templates                                                                                                    | 1.Inline tagg<br>AP)<br>2.SXPv4(List<br>(Applicable t | icable to 11ac<br>x+bridge AP |                                         |            |                  |            |

#### WLC en access point toewijzen aan SGT van 2 (TrustSec\_Devices)

Geef WLC+WLAN een SGT van 2 (TrustSec\_Devices) om verkeer (SSH, HTTPS en CAPWAP) naar/van WLC + AP via de switch toe te staan.

| <br>cısco                              | MONITOR WLANG CONTROLLER WIRELESS SECURITY MANAGEMENT COMMANDS HELP EEEDBACK                                                                                                    | Sa <u>v</u> e Configuration   Ping | Logout   <u>R</u> efr |
|----------------------------------------|----------------------------------------------------------------------------------------------------|------------------------------------|-----------------------|
| WLANs                                  | WLANs > Edit 'CiscoEmployee'                                                                                                    | < Back                             | Apply                 |
| WLANS     WLANS     WLANS     Advanced | General       Security       QoS       Policy-Mapping       Advanced         Image: Trunce       Image: Trunce       Image: Trunce       Image: Trunce         Image: Trunce       Image: Trunce       Image: Trunce       Image: Trunce         Image: Trunce       Image: Trunce       Image: Trunce       Image: Trunce         Image: Trunce       Image: Trunce       Image: Trunce       Image: Trunce         Image: Trunce       Image: Trunce       Image: Trunce       Image: Trunce         Image: Trunce       Image: Trunce       Image: Trunce       Image: Trunce         Image: Trunce       Image: Trunce       Image: Trunce       Image: Trunce       Image: Trunce         Image: Trunce       Image: Trunce       Ima |                                    |                       |
|                                        | Selective Reanchor Enabled                                                                                                    |                                    |                       |
|                                        | U3 Interface Enabled<br>U3 Reporting Interval 30                                                                                                    |                                    | v                     |

#### Inline tagging op WLC inschakelen

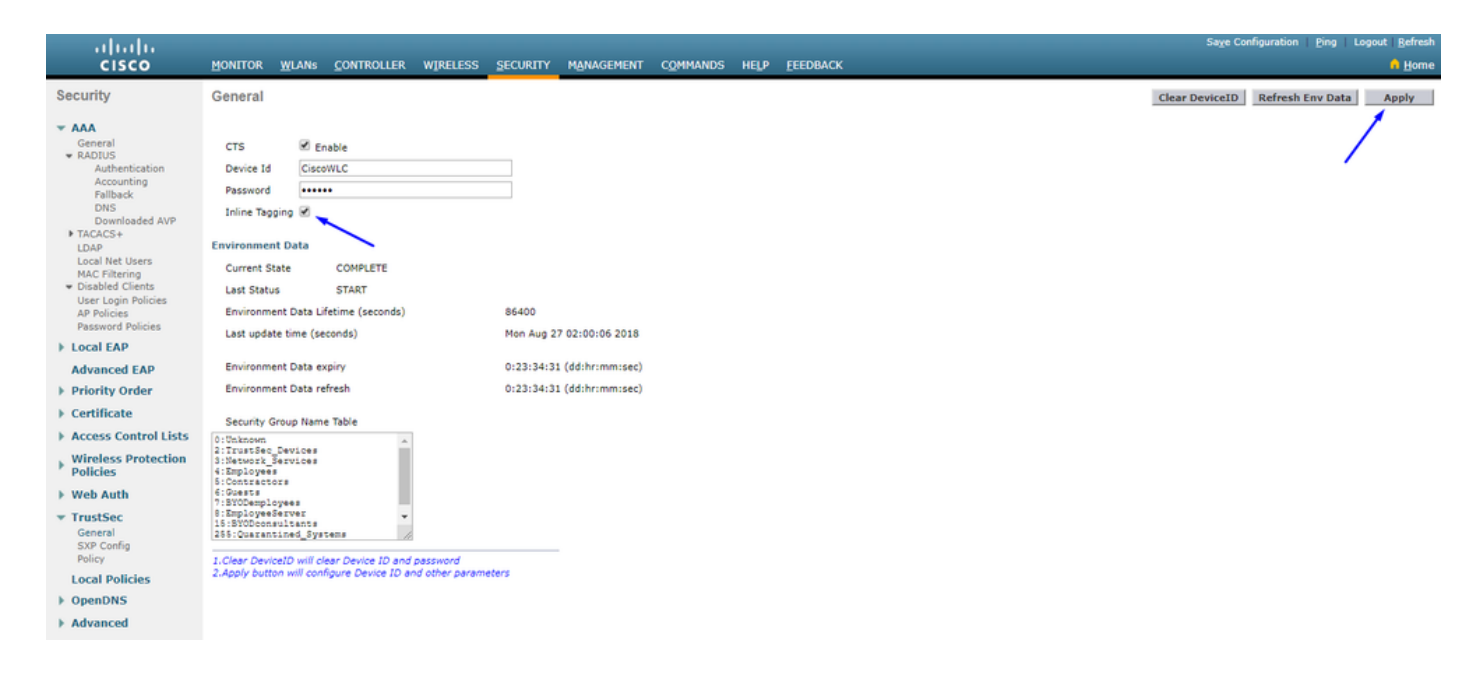

Selecteer onder Wireless > Access Points > Global Configuration het kopje Omlaag en kies TrustSec Config.

# ıılıılı cısco

# Wireless

# All APs TrustSec Configuration

| * | Access Points<br>All APs<br>Direct APs           | TrustSec                                                              |                            |  |  |  |  |  |
|---|--------------------------------------------------|-----------------------------------------------------------------------|----------------------------|--|--|--|--|--|
|   | <ul> <li>Radios</li> <li>802.11a/n/ac</li> </ul> | Sgacl Enforcement                                                     | ×                          |  |  |  |  |  |
|   | Dual-Band Radios                                 | Inline Taging                                                         |                            |  |  |  |  |  |
|   | Global Configuration                             | AP SXP State                                                          | Disabled <b>V</b>          |  |  |  |  |  |
| * | Advanced                                         | Default Password                                                      | •••••                      |  |  |  |  |  |
|   | Mesh                                             | SXP Listener Min Hold Time (seconds)                                  | 90                         |  |  |  |  |  |
|   | RF Profiles                                      | SXP Listener Max Hold Time (seconds)                                  | 180                        |  |  |  |  |  |
|   | FlexConnect Groups                               | SXP Speaker Hold Time (seconds)                                       | 120                        |  |  |  |  |  |
|   | FlexConnect ACLs                                 | Reconciliation Time Period (seconds)                                  | 120                        |  |  |  |  |  |
|   | Templates                                        | Retry Period (seconds)                                                | 120                        |  |  |  |  |  |
|   | OEAP ACLs                                        | Peer Config                                                           |                            |  |  |  |  |  |
|   | Network Lists                                    | Peer IP Address                                                       |                            |  |  |  |  |  |
| Þ | 802.11a/n/ac                                     | Password Defau                                                        | ult V                      |  |  |  |  |  |
| Þ | 802.11b/g/n                                      | Local Mode                                                            |                            |  |  |  |  |  |
| Þ | Media Stream                                     | Spea Spea                                                             | ker •                      |  |  |  |  |  |
| Þ | Application Visibility<br>And Control            | ADI                                                                   | D                          |  |  |  |  |  |
|   | Lync Server                                      | Peer IP Address Password SXP Mode                                     |                            |  |  |  |  |  |
|   | Country                                          | 1 Inline tagging is supported in only Elex m                          | ode AP (Applicable to 11ac |  |  |  |  |  |
|   | Timers                                           | AP)                                                                   |                            |  |  |  |  |  |
| Þ | Netflow                                          | 2.5XPV4(Listener/Speaker/Both) is supporte<br>(Applicable to 11ac AP) | ea in Flex,Flex+bridge AP  |  |  |  |  |  |
| Þ | QoS                                              |                                                                       |                            |  |  |  |  |  |

Inline tagging op Catalyst Switch inschakelen

## <#root>

 $CatalystSwitch (config) \# interface \ TenGigabitE thernet 1/0/48$ 

```
CatalystSwitch(config-if)#description goestoWLC
```

CatalystSwitch(config-if)#switchport trunk native vlan 15

CatalystSwitch(config-if)#switchport trunk allowed vlan 15,455,463,1115

#### Verifiëren

| ahaha                                |                             |                      |                       |              |                |                |           |          | Sage Configur | ation   F | Bing   La | gout   Befresh |
|--------------------------------------|-----------------------------|----------------------|-----------------------|--------------|----------------|----------------|-----------|----------|---------------|-----------|-----------|----------------|
| cisco                                | MONITOR WLANS CONTROLL      | ER WIRELESS SECURITY | MANAGEMENT COMMANDS H | ELP EEEDBACK |                |                |           |          |               |           |           | 🔒 Home         |
| Monitor                              | Clients                     |                      |                       |              |                |                |           |          |               |           | Entrie    | es 1 - 1 of 1  |
| Summary Access Points Cisco CleanAir | Current Filter None         | [Charge_Filter]      | [Clear Filter]        |              |                |                |           |          |               |           |           |                |
| Statistics                           | Client MAC Addr IP Addre    | ss(Ipv4/Ipv6)        | AP Name               |              | WLAN Profile   | WLAN SSID      | User Name | Protocol | Status        | Auth      | Port      | Slot Id        |
| > CDP                                | b0:70:2d:46:58:97 10.201.23 | 15.125               | APb838.61ac.3598CO    | RBIN         | CorbinEmployee | CorbinEmployee | jsmith    | 802.11ac | Associated    | No        | 1         | 1              |
| Rogues                               |                             |                      |                       |              |                |                |           |          |               |           |           |                |
| Redundancy                           |                             |                      |                       |              |                |                |           |          |               |           |           |                |
| Clients                              |                             |                      |                       |              |                |                |           |          |               |           |           |                |
| Sleeping Clients                     |                             |                      |                       |              |                |                |           |          |               |           |           |                |
| Multicast                            |                             |                      |                       |              |                |                |           |          |               |           |           |                |
| Applications                         |                             |                      |                       |              |                |                |           |          |               |           |           |                |
| Eync                                 |                             |                      |                       |              |                |                |           |          |               |           |           |                |
| Local Profiling                      |                             |                      |                       |              |                |                |           |          |               |           |           |                |

Catalyst 2960Switch#show-platform beltellers, hardware | Inc. SGACL

Uitgaande IPv4 SGACL Drop (454): 10 frames

Uitgaande IPv6 SGACL Drop (455): 0 frames

Uitgaande IPv4 SGACL-celdrop (456): 0 frames

Uitgaande IPv6 SGACL-celdrop (457): 0 frames

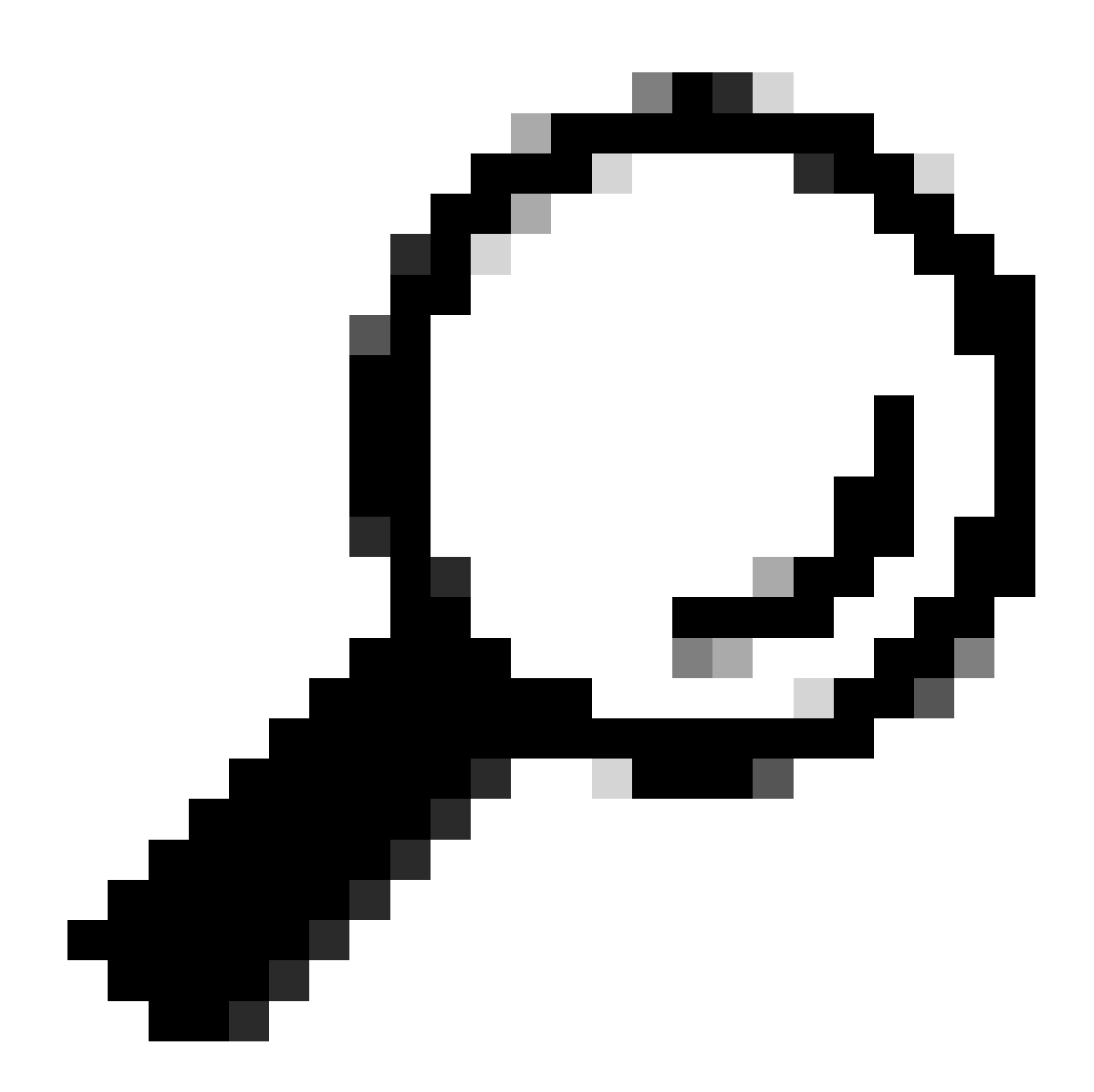

**Tip**: als u in plaats daarvan een Cisco ASR, Nexus of Cisco ASA gebruikt, kan het document dat hier wordt vermeld helpen verifiëren of uw SGT-tags worden gehandhaafd: <u>TrustSec Probleemoplossing Guide</u>.

Verifiëren naar draadloze verbinding met gebruikersnaam en wachtwoord Admin123 - u stuit op de ontkennen ACL in de switch:

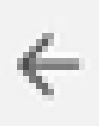

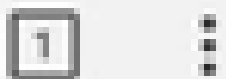

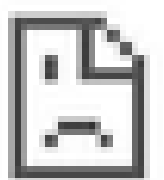

# This site can't be reached

10.201.214.132 took too long to respond.

Try:

Checking the connection

ERR\_CONNECTION\_TIMED\_OUT

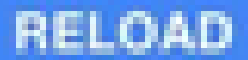

# Over deze vertaling

Cisco heeft dit document vertaald via een combinatie van machine- en menselijke technologie om onze gebruikers wereldwijd ondersteuningscontent te bieden in hun eigen taal. Houd er rekening mee dat zelfs de beste machinevertaling niet net zo nauwkeurig is als die van een professionele vertaler. Cisco Systems, Inc. is niet aansprakelijk voor de nauwkeurigheid van deze vertalingen en raadt aan altijd het oorspronkelijke Engelstalige document (link) te raadplegen.